# Smartio C104H/HS User's Manual

Universal 4 Port Serial Board

## May 1999 (6th Edition)

The content of this manual is also available in CD-ROM and at Moxa Web Site.

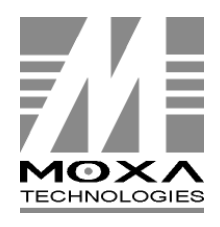

 Moxa Technologies Co., Ltd.

 Tel:
 +866-2-8665-6373

 Fax:
 +886-2-8665-6372

 www.moxa.com

 support@moxa.com.tw

## Smartio C104H/HS User's Manual

The software described in this manual is furnished under a license agreement and may be used only in accordance with the terms of the agreements.

## **Copyright Notice**

Copyright © 1999 Moxa Technologies Co., Ltd. All rights reserved. Reproduction in any form without permission is prohibited.

## Trademarks

MOXA is a registered trademark of Moxa Technologies Co., Ltd. All other trademarks or registered marks in this manual belong to their respective manufacturers.

## Disclaimer

Information in this document is subject to change without notice and does not represent a commitment on the part of Moxa.

Moxa provides this document "as is", without warranty of any kind, either expressed or implied, including, but not limited to, the particular purpose. Moxa may make improvements and/or changes in this manual or in the product(s) and/or the program(s) described in this manual at any time.

Information provided in this manual is intended to be accurate and reliable. However, Moxa Technologies assumes no responsibility for its use, or for any infringements of rights of the fourth parties which may result from its use.

This product could include technical or typographical errors. Changes are periodically made to the information herein; these changes may be incorporated in new editions of the publication.

# **MOXA Internet Services**

Customer's satisfaction is always our number one concern. To ensure that customers get the full benefit of our services, Moxa Internet Services have been built for technical support, product inquiry, new driver update, user's manual update, etc.

The followings are the services we provide.

E-mail for technical support address: support@moxa.com.tw FTP site for free driver update address: ftp.moxa.com or ftp.moxa.com.tw user ID: ftp password: your\_email\_address World Wide Web (WWW) Site for product info address: www.moxa.com or

www.moxa.com.tw

# About This Manual

This manual is composed of six Chapters and one Appendix. This manual is written for installer, system administrator and software programmer.

If you are a first-time installer and system administrator, we recommend you to go through the whole manual except Chapter 4.

If you are a software programmer, you may refer to Chapter 4 "Serial Programming Tools".

If you need cable wiring information, please see Chapter "Connection Cable and Cable Wiring".

If you encounter any problem during installation, please refer to Chapter "Troubleshooting".

#### < In this manual, C104 Series refers to C104H and C104HS.

#### **Chapter 1 Introduction**

Overview and features of the Smartio C104 Series boards, list of items and overall installation guide.

#### **Chapter 2 Hardware Installation**

Hardware installation for the Smartio C104 Series boards and connection cable.

#### **Chapter 3 Software Installation**

This Chapter details the software installation, configuration, driver loading/unloading, driver upgrade and removal for various operating systems: Windows NT, Windows 95/98, DOS and Windows 3.x.

#### **Chapter 4 Serial Programming Tools**

This Chapter roughly describes the programming tools for various O.S. platforms, including *PComm* under Windows NT, Windows 95/98, API-232 under DOS and Windows 3.x.

#### **Chapter 5 Connection Cable and Cable Wiring**

This Chapter describes the RS-232 cable wiring for the connection cable.

#### **Chapter 6 Troubleshooting**

This Chapter describes the problems and possible answers for Smartio C104 Series boards.

#### Appendix Technical Reference

Specification details, UART, I/O port address map, and DB37 pinouts are described.

# Table of Contents

| Introduction                                             |     |
|----------------------------------------------------------|-----|
| Overview<br>Features<br>Check List<br>Installation Guide |     |
| Hardware Installation                                    |     |
| Default Settings                                         | 2-1 |
| How to Do Quick Hardware Installation                    |     |
| Hardware Installation with IO-IRQ Utility                |     |
| Software Installation                                    |     |
| Windows NT                                               | 3-1 |
| Installing Driver                                        | 3-2 |
| Configuring Board and Port                               |     |
| Updating Driver                                          |     |
| Removing Driver                                          |     |
| Windows 95/98                                            |     |
| Installing Driver                                        |     |
| Configuring Board and Port                               |     |
| Updating Driver                                          |     |
| Removing Driver                                          |     |
| DOS                                                      |     |
| Installing Driver                                        |     |
| Driver Setup                                             |     |
| Loading Driver                                           |     |
| Unloading Driver                                         |     |
| Windows 3.x                                              |     |
| Installing Driver                                        |     |
| Configuring Driver                                       |     |
| Removing Driver                                          |     |
| Baud Rate Settings                                       |     |

| Serial Programming Tools          |     |
|-----------------------------------|-----|
| Windows NT and Windows 95/98      |     |
| Installation                      |     |
| PComm Programming Library         |     |
| Utilities                         |     |
| DOS                               |     |
| Installation                      |     |
| DOS API-232 Library               |     |
| Utilities                         |     |
| Windows 3.x                       |     |
| Windows COMM API Library (Win16)  |     |
| Utility                           |     |
| Existing Applications             |     |
| Connection Cable and Cable Wiring |     |
| RS-232 Cable Wiring               |     |
| Troubleshooting                   |     |
| General Troubleshooting           | 6-1 |
| Windows NT                        |     |
| Windows 95/98                     |     |
| DOS                               |     |
| Technical Reference               | A-1 |
| Specifications                    | A-1 |
| UART 16C550C                      |     |
| PC I/O Port Address Map           | A-3 |
| DB37 Connector Pinouts            |     |

# • Introduction

## Overview

## **Smartio - The Smart Multiport Async Solutions**

The term Smartio stands for smart multiport serial I/O solution. The **Smartio C104 Series** multiport boards offer 4 serial ports for connecting terminals, modems, printers, data acquisition equipment and any other serial devices to the PC/AT and its compatible systems. With the well-designed and fine-tuned device driver, the Smartio boards make full use of the 32 byte Tx/Rx FIFO and on-chip H/W flow control, so that they can transfer data without data loss even at high speed such as 921.6 Kbps, which offers a reliable and high performance solution for serial multiport communications.

The Smartio C104 Series is equipped with **custom-designed ASIC chip** which replaces lots of conventional ICs and reduces the board to half-size. The whole family supports 16 bit architecture. Full range of I/O addresses and IRQs are available. In addition, with **on-board EEPROM** for storing the configuration data, the family is designed without jumper or switch. These features make each port on the board truly independent to any other port and thus compatible with most existing multiport boards.

The Smartio Series is also available in PCI bus. Please contact MOXA dealer/distributor or MOXA Web site for more details.

Smartio C104H/HS User's Manual 1-1

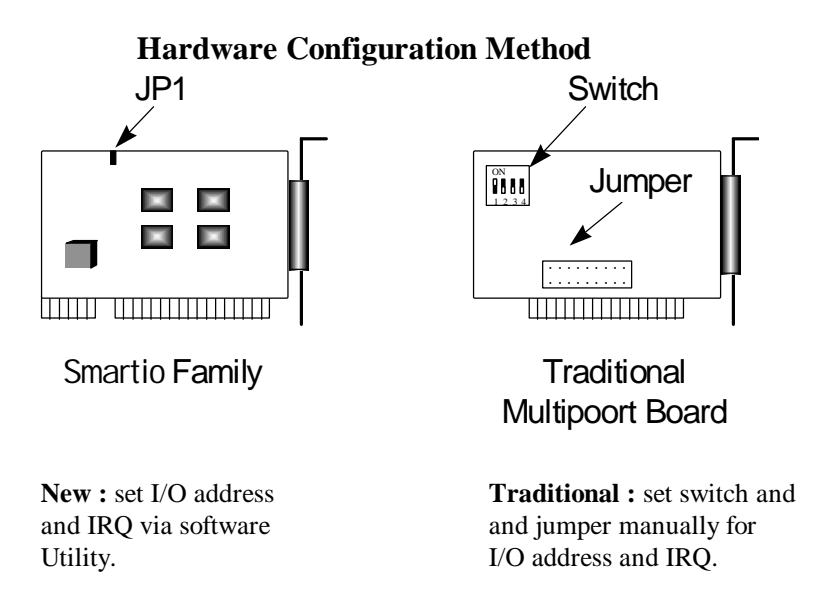

Instead of using traditional jumper or switch for IRQ and I/O address settings, hardware configuration of each port is easily set by DOS utility, **Io-irq.exe**, which read and write the on-board EEPROM for configuration information through the **CAP** (**Configuration Access Port**) address. The CAP address is the only channel via which the configuration utility Io-irq.exe can access the board, which is identical to **the first port's base I/O address**.

The only jumper, **JP1**, is designed in case that users forget the CAP address. Normally JP1 is left open. When JP1 is short, the CAP address is forced to a fixed I/O address, **0xA700**. However, to adopt quick installation (described later), it is a must to keep JP1 always short.

## **Quick Installation**

To ease the hardware configuration, users who install only one Smartio C104 Series board under Windows NT/95/98 are recommended to adopt quick installation described in Chapter 2.

Because the series is so flexible in hardware configuration that they are compatible virtually with all kinds of other manufacturer's multiport boards using 16450 or 16550 UART.

#### 1-2 Smartio C104H/HS User's Manual

## **Surge Protection**

To prevent the boards from damage caused by lighting or high potential voltage, **surge protection** technology is introduced in some model to protect the board.

#### **Operating System Support**

The series is operational under most popular operating systems such as Windows NT, Windows 95/98, SCO UNIX/XENIX/OpenServer, DOS, Windows 3.x, OS/2, Linux, QNX, FreeBSD, etc. However, **MOXA device drivers** for Windows NT, Windows 95/98, Linux, DOS and Windows 3.x are provided for easier installation, configuration and better performance. In this manual, chapters for MOXA **Windows NT**, **Windows 95/98, DOS** and **Windows 3.x** device drivers are included. For other compatible systems not mentioned, please refer to the respective operating system's manual for how to install and configure the standard driver.

## **MOXA Serial Comm Tool**

For easy application development, MOXA provides an easy-use serial communication library under Windows NT/95/98 (*PComm*) and Windows 3.x/DOS (**API-232**). Users can use this library to develop your own applications using Microsoft C, Turbo C, Assembly, QuickBASIC, Turbo Pascal, Clipper, Visual Basic, Visual C++, Borland Delphi, etc. **Utilities**, such as diagnostic and monitor, are included for diagnosing the board/port or monitoring the communication status.

## Wide Applications

The Smartio C104 Series are suitable for many applications. Here are a few:

- } Internet/Intranet Connection
- } Remote Access Application
- } Multi-user Application
- } Industrial Automation
- } Office Automation
- } Telecommunication
- } PC-based (vending) Machine or Kiosk System
- } Point-of-Sale (POS) System

Smartio C104H/HS User's Manual 1-3

## **Features**

The Smartio C104 Series consists of members as follows,

C104H 4 port RS-232, high speed 16550C or compatible UART C104HS 4 port RS-232, surge protection, 16550C or compatible UART

- % Custom-designed ASIC, compact board size (half-size)
- % No switch no jumper, easily configured by software
- <sup>‰</sup> Independent I/O address, IRQ setting for each of 4 serial ports
- 16 bit AT bus architecture, more IRQs supported
- ‰ Surge protection for RS-232 (C104HS)
- % High speed 16550C Communication Controller with on-chip hardware flow control, no data loss
- % *PComm* serial communication tool
- ‰ Support popular OS<sub>1</sub> ₩indows NT, Windows 95/98, DOS, Windows 3.x, Linux
- % Compatible with many other OS<sub>1</sub> QNX, SCO UNIX/OpenServer, SCO XENIX, PICK OS, Multiuser DOS, Free BSD, OS/2

|                     | C104H/HS |
|---------------------|----------|
| Windows NT          | D        |
| Windows 95/98       | D        |
| DOS                 | D        |
| Windows 3.x         | D        |
| Linux               | R        |
| QNX                 | С        |
| SCO UNIX/OpenServer | С        |
| SCO XENIX           | С        |
| FreeBSD             | С        |
| OS/2                | С        |

D: Driver supported by Moxa and shipped with product

R: Driver supported by Moxa but sent by request

C: Driver supported by OS

Note: MOXA FTP site is available for driver download

## **Check List**

Upon unpacking the Smartio C104 Series package, you should find the following items in the package,

- ‰ Smartio C104 Series 4-port high performance async board
- ‰ Device driver diskettes:
  - } Windows NT and Windows 95/98 j  $\tilde{N}$
  - $\rightarrow$  DOS/Windows 3.x i  $\tilde{N}$
- % C104H/HS User's Manual (This Manual)
- % PComm Lite diskette j  $\tilde{N}$
- % Opt 4C: DB37 to 4i DB25 male connectors or Opt 4D: DB37 to 4i DB9 male connectors

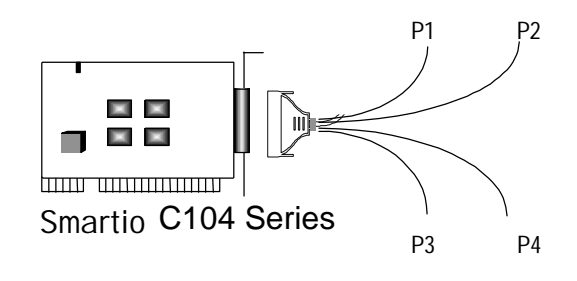

## **Installation Guide**

This section gives a brief summary of how to install the Smartio C104 Series under each supported operating system. The installation is simple and involves the following stages:

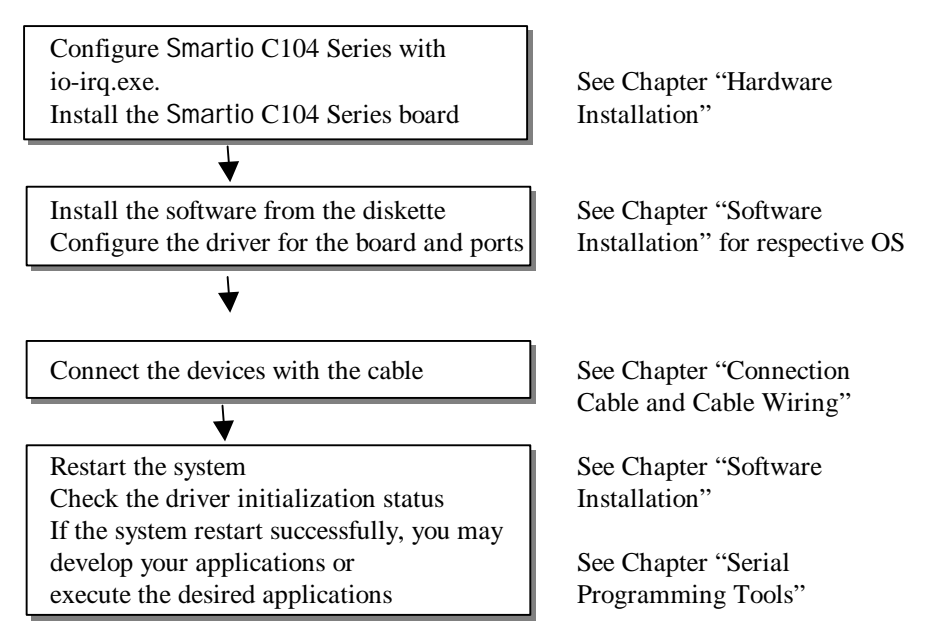

# 2

# Hardware Installation

The installation of the Smartio C104 Series consists of hardware and software installation. The hardware installation is detailed in this chapter. The next chapter deals with the software installation for various operating systems.

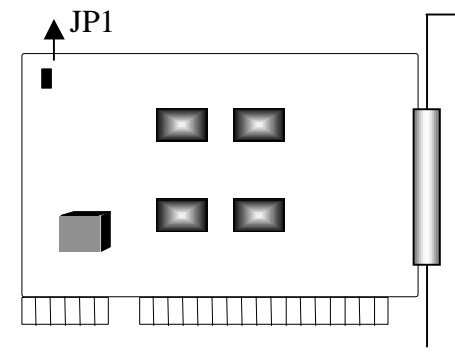

**Smartio C104 Series** 

## **Default Settings**

The Smartio C104 Series has the following default (factory) settings:

 I/O address:
 0x180 (Port 1), 0x188 (Port 2), 0x190 (Port 3), 0x198 (Port 4)

 IRQ:
 10

 INT Vector:
 0x1C0

 CAP Jumper JP1:
 Open

Note! If the default settings above are what you desire and good for the system without conflicts, you may simply install the board in the system and go directly to the next chapter, "Software Installation". Otherwise, follow the instructions below.

Smartio C104H/HS User's Manual 2-1

Now you should do either **the normal hardware installation** (detailed in the later section, "Hardware Installation with IO-IRQ Utility") or **the quick hardware installation** (detailed right in the next section, "Quick Hardware Installation"). The latter is provided to facilitate the hardware installation, only under the circumstances that:

- Only one Smartio C104 Series board is allowed to install in a system.
- Windows NT and 95/98 are the only operating systems supported.
- I/O address **0xA700** must be free

## **Quick Hardware Installation**

To fully utilize the superior feature of flexible hardware configuration design of the Smartio C104 Series, a quick and easy method of installation is designed for users, which absolutely free the users from hardware configuration effort, i.e., **installation without running configuration program: Io-irq.exe**. Simply always short the jumper JP1. The software and hardware configuration will be completed at the same time while doing the software configuration.

Besides, the speed range will be set to **from 50 to 921.6K bps by default**, which is called **High Speed Spectrum** and detailed in the section, "Hardware Installation with IO-IRQ Utility".

## How to Do Quick Hardware Installation

Users who install **only one Smartio C104 Series board under Windows NT/95/98** are strongly recommended to do the quick installation as follows:

- **1.** Short the jumper JP1 on the upper-left corner of the board.
- **2.** Plug the board in PC with the desired system installed, which is powered off in advance.
- 3. Process software installation, detailed in the next chapter.

This is to specify the desired I/O address, IRQ and INT Vector in the software configuration panel, no matter what hardware settings are on the board. The software

## 2-2 Smartio C104H/HS User's Manual

configuration program will automatically update the hardware settings. After this, users already complete the whole installation.

- 4. Shutdown System (Windows NT/95/98).
- 5. DO power OFF and then ON (or Reset) the PC. (Please cold start.)
- 6. Restart System (Windows NT/95/98).

It is very important to keep the JP1 always short in this case. Without running the hardware configuration program, Io-irq.exe under DOS prompt, the software configuration program will automatically update the hardware settings of the board while updating the software settings. This saves the trouble doing hardware configuration. However, remember to cold start the system every time the configuration changed.

## Hardware Installation with IO-IRQ Utility

This section is for those who can not use quick hardware installation:

- Install two or more Smartio C104 Series boards in a system.
- Fail to install, due to the I/O address 0xA700 is not available or has conflict in the system.
- Use operating systems other than Windows NT and 95/98.

Before proceeding the **software installation**, detailed in the next chapter, "Software Installation", do **hardware configuration** to setup the I/O address and IRQ with **"Io-irq.exe"**, detailed in the next section.

Remember to keep the hardware settings in mind for the software installation.

The Smartio C104 Series has the following default (factory) settings:

I/O address : 0x180 (Port 1), 0x188 (Port 2), 0x190 (Port 3), 0x198 (Port 4) IRQ : 10 INT Vector : 0x1C0

Because the ASIC-designed Smartio C104 Series has no switch and no jumper for configuring manually the I/O address, IRQ, INT vector, etc. of the boards, you **must** 

Smartio C104H/HS User's Manual 2-3

run the software utility, **Io-irq.exe**, in the driver diskette under **DOS** system to change the hardware configuration.

- 1. Choose a PC that has **DOS** system inside.
- 2. Power off the PC.
- **3.** Make sure no hardware conflict and plug the board in a free 16-bit slot of the PC, **one board at a time with JP1 open**.
  - < If you are installing multiple boards, insert one board at a time and configure it using the Io-irq program before inserting the next board. This is to prevent conflict between two boards with same default hardware settings.</li>
     The Smartio C104 Series has the following default (factory) settings, I/O address: 0x180 (Port 1), 0x188 (Port 2), 0x190 (Port 3), 0x198 (Port 4) IRQ: 10
     INT Vector: 0x1C0
     Configuration Access Port (CAP): 0x180
- 4. Power on the PC and enter into DOS system.
- **5.** Run the utility "**Io-irq.exe**" contained in the driver diskette to set up I/O address, IRQ and INT vector of the board. Please refer to the next section, "IO-IRQ Utility and Hardware Configuration" for more details. Or follow the on-line help to configure the Smartio C104 Series board.

After completing the hardware configuration, the board is ready for use under operating systems, such as Windows NT and 95/98, DOS, Windows 3.x, etc.

## **IO-IRQ Utility and Hardware Configuration**

Note that the CAP address, e.g. 0x180, is identical to **the first port's I/O address** except in one case that the JP1 jumper is installed before powering on the PC. In this case, the CAP address will be forced to **0xA700**. The CAP address must be typed correctly. With the correct CAP address, the utility can find the configuration stored in the **on-board EEPROM** and display it on the configuration panel. The CAP address is the only channel via which the configuration utility Io-irq.exe can access the board.

**1.** Run the utility "**Io-irq.exe**" contained in the driver diskette to set up I/O address, IRQ and INT vector of the board.

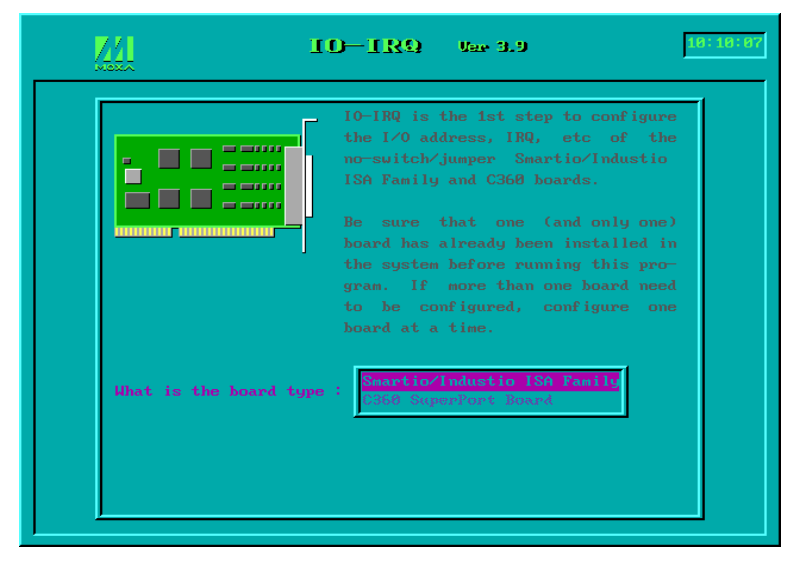

2. Select "Smartio/Industio ISA Family" and press ENTER key.

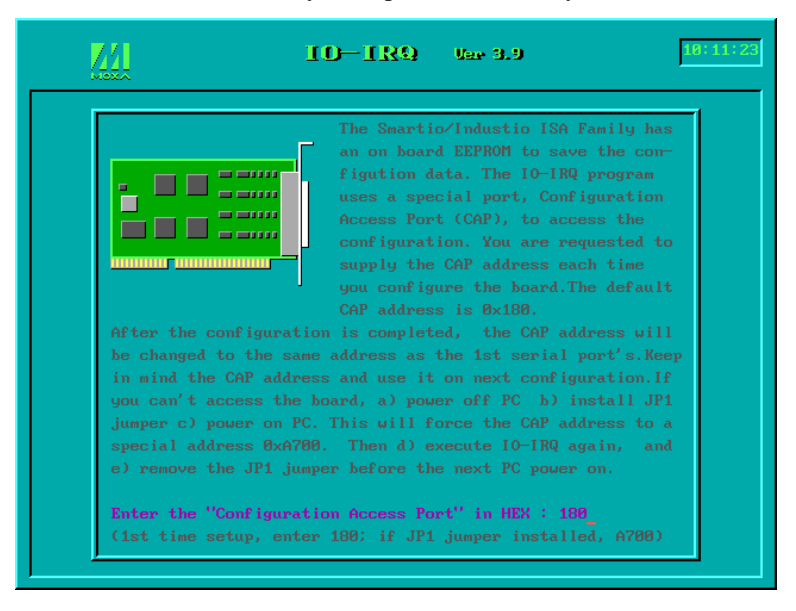

| <u>2</u> | 10                                           | -186              | ) Ve     | e 3.9                 |          | [                       | 14:51:07                                    |
|----------|----------------------------------------------|-------------------|----------|-----------------------|----------|-------------------------|---------------------------------------------|
|          |                                              | )4 s              | eric     |                       | Γ        |                         |                                             |
|          | Port index<br>I/O address(HEX)               | 1<br><u>1</u> 80  | 2<br>188 | 3<br>190              | 4<br>198 |                         |                                             |
|          | Speed<br>INT vector (HEX)                    | High<br>1C0       | High     | High                  | High     |                         |                                             |
|          | F3: Select OS com                            | gatibil<br>saving | ity I    | 10: Sav               | e å Dxi  | e                       |                                             |
|          |                                              |                   |          |                       |          |                         |                                             |
|          | The                                          |                   |          | <b>Help</b><br>versal |          | <b>PgD</b><br>RS-232 bo | o <mark>xPgUp</mark><br>pard.               |
|          | Becar<br>the to u<br>as A<br>know<br>and the |                   |          |                       |          |                         | ign,<br>mply<br>such<br>me<br>TTS,<br>sign. |

**3.** Enter the CAP address of the Smartio C104 Series board to be configured.

4. Configure the following parameters as necessary.

| Port Index  | Indicate the port index for each port.                                                                                                    |
|-------------|----------------------------------------------------------------------------------------------------|
| I/O address | Enter the base I/O address for each port, either sequentially or not. Avoid to conflicting with any other devices.                                                                                                    |
| IRQ         | Enter the IRQ, 2, 3, 4, 5, 7, 10, 11, 12 or 15, for each port, independently or not.                                                                                                    |
| Speed       | This field specifies the use of <b>normal or high speed</b> capability.<br>Normal speed ranges from 50 bps to 115.2 Kbps. High speed<br>ranges from 50 bps to 921.6 Kbps. Smartio C104 Series support<br>both normal and high speed spectra. |

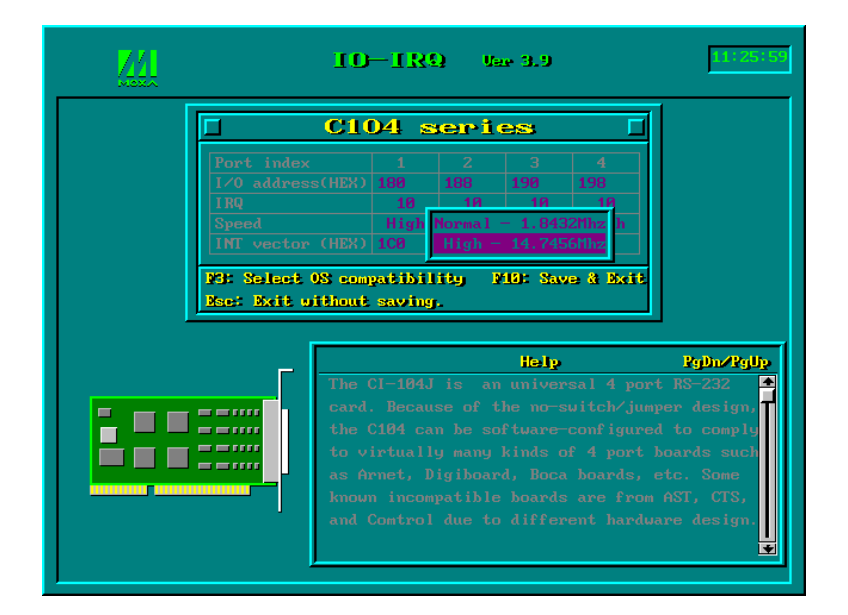

Note that, currently, port that uses **MOXA Windows NT and 95/98 driver** will run at the displayed speed. To be clear, when Smartio C104 Series board is configured as **High Speed Spectrum**, any port driven by the **Moxa-provided Windows NT and 95/98 driver** will display the exact working speed. For example, the displayed speed 38.4 Kbps is equal to the working speed 38.4 Kbps.

However, if the port is driven by **NON Moxa-provided driver**, such as **standard serial driver**, or Moxa drivers other than Windows NT and 95/98, such as **DOS**, the real working speed is equal to **8 times** of the displayed speed. For example, a port, if set to Normal Speed Spectrum with 38.4 Kbps, will work at 38.4 Kbps for sure; while a port, if set to High Speed Spectrum with displayed speed 38.4 Kbps, will actually work at 307.2 Kbps (38.4 Kbps<sub>1</sub> \$).

The following is the **8 times speed mapping list** for quick reference purpose, **particularly for DOS driver**.

Smartio C104H/HS User's Manual 2-7

| Normal Speed Spectrum | High Speed Spectrum |  |  |
|-----------------------|---------------------|--|--|
| 50 (bps)              | 400 (bps)           |  |  |
| 75                    | 600                 |  |  |
| 110                   | 880                 |  |  |
| 134.5                 | 1076                |  |  |
| 150                   | 1200                |  |  |
| 300                   | 2400                |  |  |
| 600                   | 4800                |  |  |
| 1200                  | 9600                |  |  |
| 1800                  | 14.4K               |  |  |
| 2400                  | 19.2K               |  |  |
| 4800                  | 38.4K               |  |  |
| 7200                  | 57.6K               |  |  |
| 9600                  | 76.8K               |  |  |
| 19.2K                 | 153.6K              |  |  |
| 38.4K                 | 307.2K              |  |  |
| 57.6K                 | 460.8K              |  |  |
| 115.2K                | 921.6K              |  |  |

**INT Vector** Enter the interrupt vector I/O address for all ports. I/O address for interrupt vector is from 00000H to 0FFFFH. Interrupt vector is one byte of I/O address, in which each bit is used to indicate the occurrence of interrupt for corresponding port. To use interrupt vector, type in the hardware Interrupt vector I/O address. If not using interrupt vector, type 0 or leave blank as the interrupt vector.

There are two modes for the Smartio C104 Series driver. One is using interrupt vector, the other is not using interrupt vector. Driver employing interrupt vector scheme is supposed to have better performance than employing polling scheme.

5. Press F10 to save the configuration and exit the utility.

The "Configuration Access Port" for this board is : **0x180** Use this address to configure the board next time, and press any key to exit.

3

# Software Installation

In this chapter, the software driver installation, configuration and driver update/removal procedures are described for various operating systems, including Windows NT, Windows 95/98, DOS and Windows 3.x. Before proceeding with the software installation, complete the hardware installation, detailed in previous chapter, "Hardware Installation".

If it is necessary for you to develop your own applications, please also refer to the next chapter, "Serial Programming Tools", for programming issues.

## Windows NT

Windows NT supports up to **256** serial ports, from **COM1** to **COM256**. To fully integrate the advanced features of Windows NT, multi-process and multi-thread, pure 32-bit Windows NT device drivers are developed for the Smartio C104 Series multiport boards. The driver conforms to Win32 COMM API standard.

- } To install the driver for the first time, please go directly to the next section, "Installing Driver".
- } If you already have installed the driver and want to re-configure the board and port, add more boards or delete boards, please refer to the section, "Configuring Board and Port".
- } To update or remove the driver, please go to the section, "Updating Driver" or "Removing Driver".

Smartio C104H/HS User's Manual 3-1

## **Installing Driver**

Following is the procedure for installing the Smartio C104 Series driver for the first time under Windows NT 4.0.

**Note** Make sure the board(s) has(have) already been plugged in the system slot(s) if you are doing **quick** installation.

- 1. Please log in NT as Administrator.
- 2. Open the [Control Panel], click on the [Network] icon and select the [Adapters] tab.
- **3.** Click on the [**Add**] button, then the [**Have Disk...**] button in "Select Network Adapter".
- 4. Specify the exact path of the driver diskette, A:\WINDOWS.NT. Then click [OK].

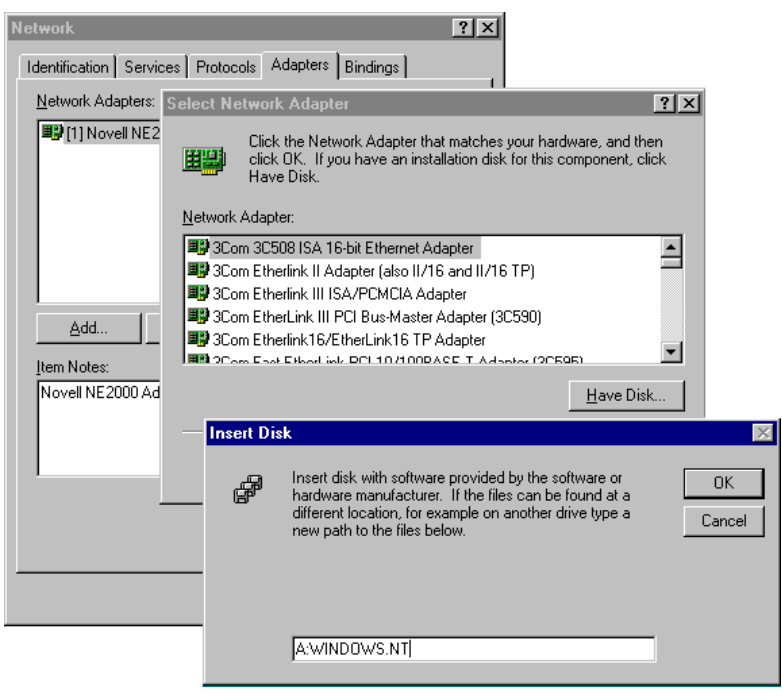

## 3-2 Smartio C104H/HS User's Manual

5. Select "MOXA Smartio/Industio Family multiport board" in the "Select OEM Option" dialog box, and then click [OK] to enter the "Moxa Smartio/Industio Configuration Panel" dialog box to start the installation.

|                   |              | Select OEM O<br>Choose a soft | I <b>ption</b><br>ware supp<br>io/Industio | ported by this h | ardware manufacturer's<br>nt board | disk. |
|-------------------|--------------|-------------------------------|--------------------------------------------|------------------|------------------------------------|-------|
|                   |              |                               | OK                                         | Cance            | l <u>H</u> elp                     |       |
| loxa Smartio/Indu | stio Configu | ration Pane                   | 1                                          |                  |                                    |       |
| Board Tupe        | MO address   | INT vector                    | 190 F                                      | Pup Day          | COM Number                         |       |
| Board Type        | I/O address  | INT vector                    | IRQ E                                      | Bus Dev          | COM Number                         | ]     |
| Board Type        | I/O address  | INT vector                    | IRQ E                                      | Bus Dev          | COM Number                         |       |

6. In the "Moxa Smartio/Industio Configuration Panel" dialog box, click [Add] to enter "Property" dialog box to add the Smartio C104 Series board. Select the "C104 Series" in the "Board Type" field. If necessary, type the desired interrupt vector address, in the "INT Vector" field. Select the desired interrupt number in the "Interrupt No." field. Type the desired base I/O address, in the "Base I/O Port Address" field. All the settings should match settings that are physically set on the board and conflict with no other devices.

| E    | oard Type   | ° [C        | 104 Series   | -            |
|------|-------------|-------------|--------------|--------------|
| R    | INT ⊻ec     | tor         | 1C0          |              |
| ļr   | nterrupt No | o.          | 10           | -            |
| в    | ase I/O Po  | ort Address | 180          |              |
|      |             | _           | <u> </u>     |              |
| Port |             |             | Tria Ty EIEC | ) Size       |
| 1    | COM3        | 14          | 16           | / 5/20       |
| 2    | COM4        | 14          | 16           |              |
| 3    | COM5        | 14          | 16           |              |
| 4    | COM6        | 14          | 16           |              |
|      |             |             |              |              |
|      |             |             |              |              |
|      |             |             |              |              |
|      |             |             |              |              |
|      |             |             |              | Port Setting |
|      |             |             |              |              |
|      |             |             |              |              |

7. In the "**Property**" dialog box, select the desired port in the port list and click [**Port Setting**] to enter the individual "**Port #**" setting dialog box to change the port COM number mappings or FIFO settings.

Note ! You may go directly to the step 8 if you need not change any setting.

| Port 1 |              |                                                |  |
|--------|--------------|------------------------------------------------|--|
| Po     | rt Number    | COM3                                           |  |
| E×     | FIFO Trigger | 14 <b>•</b><br>the change to <u>a</u> ll ports |  |
| I×     | FIFO Size    | 16                                             |  |
|        | ✓ Set t      | the change to all ports                        |  |
|        |              | <u>Q</u> K Cancel                              |  |

#### } Port Number

You have to set up all the ports of the board with the desired "**COM number**", which should not conflict with other COM number in use. In this "Individual Port Setting" dialog box, you may have two ways to map the physical ports to COM numbers depending on the check box "**Auto Enumerating COM number**".

If "Auto Enumerating COM Number" is checked and specify the COM number of the first port, subsequent ports are mapped to continuous COM numbers. For instance, if first port is mapped to COM3, then second port is mapped to COM4 sequentially.

If "Auto Enumerating COM Number" is not checked, specify the COM number for individual port. For instance, the second port can be out of sequence, say COM10, while the first port is mapped to COM3.

#### } Rx FIFO Trigger

Rx FIFO trigger levels, at 1, 4, 8 or 14 bytes, are available, and the default value is 14 bytes.

#### } Tx FIFO Size

Tx FIFO sizes from 1 to 16 bytes are available, and the default value is 16 bytes.

**8.** Click **[OK]** in the "Port #" and the "Property" dialog boxes to go back to the "Moxa Smartio/Industio Configuration Panel" dialog box.

Note! If you need to install more than one board, click [Add] and repeat steps 6 to 8 to configure another board. Up to four Smartio C104 Series boards can be installed in a system.

Click **[OK]** to finish the configuration.

| Board Type I/O<br>C104 Series 180 | address INT vector |           |               |
|-----------------------------------|--------------------|-----------|---------------|
| C104 Series 180                   |                    | IKG DUS D | ev COM Number |
|                                   | 1C0                | 10        | COM3 - COM6   |
| Add                               | Remove             | 1         | Property      |
|                                   |                    | _         |               |

- **9.** When configuration is done, click on **[OK]** button in the "Network Settings" dialog box.
- **10.** Restart Windows NT system. The latest configuration will not take effect unless the system restarts.

|        | NELWOIK                       | settings change 🛛 🗖                                                                                                    |
|--------|-------------------------------|----------------------------------------------------------------------------------------------------|
|        |                               | You must shut down and restart your computer before the new settings will take effect.<br>Do you want to restart your computer now? |
|        |                               |                                                                                                    |
|        |                               |                                                                                                    |
| Note ! | The latest configuration will | not take effect unless the system                                                                                                   |

**11.** Once the system restarts, you may check the event log issued by the MOXA driver to see if the ports of the board are initialized successfully.

restarts.

- Enter the [Administrative] group, click on the [Event Viewer] icon and select [System Event Log] to check a message similar to "MOXA Smartio C104 Series, with first serial port COM3, has been enabled" for each configured board.
- Figure 1 If an error message similar to "Cannot find any configured MOXA Smartio C104 Series board!" appears, refer to the "Troubleshooting" chapter for solutions.

Note! Once the board and the driver are installed and the driver restarts successfully, you can start to develop applications with the *PComm* library (See "Serial Programming Tools" chapter) or the Microsoft Win32 API. You can also execute any ready-made applications, such as *PComm* utility Terminal emulator (See "Serial Programming Tools" chapter) or HyperTerminal to transmit/receive data, as well as Remote Access Service to provide dial-up networking capabilities.

## **Configuring Board and Port**

If you already have installed the driver and want to re-configure the ports, please follow this procedure.

- 1. In the [Control Panel], click on the [Network] icon and select the [Adapters] tab.
- 2. Select "MOXA Smartio/Industio Family Adapter" in "Network Adapters".

| Network ? 🗙                                                                                               |
|----------------------------------------------------------------------------------------------------|
| Identification Services Protocols Adapters Bindings                                                       |
| Network Adapters:                                                                                         |
| ■ [1] MS Loopback Adapter<br>[2] MOXA Smartio/Industio Family Adapter                                     |
| Add <u>R</u> emove <u>Properties Update</u><br><u>Item Notes:</u><br>MOXA Smartio/Industio Family Adapter |
|                                                                                                    |
|                                                                                                    |
| OK Cancel                                                                                                 |

Smartio C104H/HS User's Manual 3-7

**3.** Click on the **[Property]** button to open the **"Moxa Smartio/Industio Configuration Panel"** dialog box. Please see steps 6-10 in the previous section, "Installing Driver", for more details.

| loxa Smartio/Indu | stio Configur | ation Pane |     |     |     |                  |   |
|-------------------|---------------|------------|-----|-----|-----|------------------|---|
|                   |               |            |     |     |     |                  |   |
|                   |               |            |     |     |     |                  |   |
| Board Type        | I/O address   | INT vector | IRQ | Bus | Dev | COM Number       | Ĩ |
| C104 Series       | 180           | 1C0        | 10  |     |     | COM3 - COM6      | l |
|                   |               |            |     |     |     |                  |   |
|                   |               |            |     |     |     |                  |   |
|                   |               |            |     |     |     |                  |   |
| 1                 |               |            |     |     |     |                  |   |
|                   |               |            | -   |     |     |                  |   |
| <u>A</u> dd       |               | Remove     |     |     |     | <u>P</u> roperty |   |
|                   |               |            |     |     |     |                  |   |
|                   |               |            |     |     |     |                  |   |
|                   |               | <u>o</u> k |     |     |     | Cancel           |   |
|                   |               |            |     |     |     |                  |   |

In this configuration panel, you may:

- Click [Property] to enter "Property" dialog box to configure the selected board with the correct "COM Number", "INT Vector", "Interrupt no" and "Base I/O Port Address". Please see steps 6 to 8 in the previous section, "Installing Driver", for more details, except that the "Board Type" field is not supposed to be changed.
- Click [Add] to add one more board that is not yet configured in the system. Please see steps 6 to 8 in the previous section, "Installing Driver", for more details.
- Click [Remove] to remove the board currently selected from the configured board list.
- } Click **[OK]** to confirm the configuration changes you made.
- } Click [Cancel] to leave the dialog with the configuration unchanged.

## 3-8 Smartio C104H/HS User's Manual

## **Updating Driver**

To update the driver for the Smartio C104 Series board, simply remove the driver, as described in the next section, and reinstall it as detailed in section, **"Installing Driver"**.

## **Removing Driver**

To remove the driver for the Smartio C104 Series board,

- 1. Open the [Control Panel], click on the [Network] icon, and select the [Adapters] tab.
- 2. Select "MOXA Smartio/Industio Family Adapter" in the adapter list, then click on the [Remove] button and the [OK] button to remove the driver.
- 3. Restart the system to activate the new configuration.

## Windows 95/98

Windows 95/98 supports up to **128** serial ports, from **COM1** to **COM128**. To fully integrate the advanced features of Windows 95/98, multi-process and multi-thread, pure 32-bit Windows 95/98 virtual device port drivers (VxD) compliant with communication drivers (VCOMM) are developed for the Smartio C104 Series and other MOXA multiport boards. The drivers conform to the Win32 COMM API standard.

- } To install the driver for the first time driver, please go directly to the section, "Installing Driver".
- } If you already have installed the driver and want to re-configure the board and port, add more boards or delete boards, please refer to the section, "Configuring Board and Port".
- } To update or remove driver, please go to the sections, "Updating Driver" and "Removing Driver".

## **Installing Driver**

Up to four Smartio C104 Series boards can be installed together as long as the I/O addresses and IRQ number resources are sufficient and available in a system.

The following is the procedure for installing Smartio C104 Series for the first time under Windows 95/98:

- 1. Run Setup95.exe in the driver diskette.
- 2. Click on [Next>] button in the "Welcome ..." message dialog box. And then click on [Next>] button in the "Ready ..." message dialog.
- **3.** Click on [**Finish**] button in the "Complete ..." message dialog to enter the configuration panel.
- **4.** The **"Moxa Smartio/Industio Configuration Panel"** dialog will pop up for you to configure the board and ports.

| Moxa Smartio/Indu | stio Configu | ration Pane    | 1   |     |     |            |
|-------------------|--------------|----------------|-----|-----|-----|------------|
| Board Type        | I/O address  | INT vector     | IRQ | Bus | Dev | COM Number |
|                   |              |                |     |     |     |            |
| Add               |              | <u>R</u> emove |     |     |     | Property   |
|                   |              | <u>o</u> k     |     |     |     | Cancel     |

5. In the "Moxa Smartio/Industio Configuration Panel" dialog box, click [Add] to enter "Property" dialog box to add the Smartio C104 Series board. Select the "C104 Series" in the "Board Type" field. If necessary, type the desired interrupt vector address, in the "INT Vector" field. Select the desired interrupt number in the "Interrupt No." field. Type the desired base I/O address, in the "Base I/O Port Address" field. All the settings should match settings that are physically set on the board and conflict with no other devices.

| Ē    | oard Type    | C10        | 4 Series    |             | - |
|------|--------------|------------|-------------|-------------|---|
| F    | ✓ INT Vector | or         | 1C0         |             |   |
| Ų    | nterrupt No. |            | 10          | -           |   |
| E    | ase I/O Por  | t Address  | 180         |             |   |
|      |              | _          |             |             |   |
| Port | COM No.      | Rx FIFO Tr | ia. Tx FIF( | ) Size      |   |
| 1    | COM3         | 14         | 16          |             |   |
| 2    | COM4         | 14         | 16          |             |   |
| 3    | COM5         | 14         | 16          |             |   |
| 4    | COM6         | 14         | 16          |             |   |
|      |              |            |             |             |   |
|      |              |            |             |             |   |
|      |              |            |             |             |   |
|      |              |            |             |             |   |
|      |              |            |             | Port Settin | a |
|      |              |            |             | -Lon Settin | a |
|      |              |            |             |             |   |
|      |              |            |             | 1           | _ |

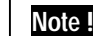

Go directly to the **step 7** if you need not change any setting.

6. In the "**Property**" dialog box, select the desired port in the port list and click [**Port Setting**] to enter the individual "**Port** #" setting dialog box to change the port COM number mappings or FIFO settings.

| Port 1                 |                            |
|------------------------|----------------------------|
| Port Number            | COM3                       |
| <u>R</u> × FIFO Trigge | r 14 💌                     |
| <u>T</u> × FIFO Size   | 16 💌                       |
| R 2                    | et the change to all ports |
|                        | <u>O</u> K Cance <u>l</u>  |

## Smartio C104H/HS User's Manual 3-11

#### } Port Number

You have to set up all the ports of the board with the desired "**COM number**", which should not conflict with other COM number in use. In this "Individual Port Setting" dialog box, you may have two ways to map the physical ports to COM numbers depending on the check box "**Auto Enumerating COM number**".

If "Auto Enumerating COM Number" is checked and specify the COM number of the first port, subsequent ports are mapped to continuous COM numbers. For instance, if first port is mapped to COM3, then second port is mapped to COM4 sequentially.

If "Auto Enumerating COM Number" is not checked, specify the COM number for individual port. For instance, the second port can be out of sequence, say COM10, while the first port is mapped to COM3.

#### } Rx FIFO Trigger

Rx FIFO trigger levels, at 1, 4, 8 or 14 bytes, are available, and the default value is 14 bytes.

#### } Tx FIFO Size

Tx FIFO sizes from 1 to 16 bytes are available, and the default value is 16 bytes.

**7.** Click **[OK]** in the "Port #" and the "Property" dialog boxes to go back to the "Moxa Smartio/Industio Configuration Panel" dialog box.

Note! If you need to install more than one board, click [Add] and repeat steps 5 to 7 to configure another board. Up to four Smartio C104 Series boards can be installed in a system.

Click **[OK]** to finish the configuration.

| Board Type  | I/O address | INT vector     | IRQ | Bus | Dev | COM Number  |
|-------------|-------------|----------------|-----|-----|-----|-------------|
| C104 Series | 180         | 1C0            | 10  |     |     | COM3 - COME |
|             |             |                |     |     |     |             |
| Add         |             | <u>R</u> emove |     |     |     | Property    |

8. Restart Windows 95/98 system.

|        |                      | м             | OXA Sma                                                                                                   | rtio/Ind | ustio Co | onfiguratio | on Panel      |                   | X            |
|--------|----------------------|---------------|----------------------------------------------------------------------------------------------------|----------|----------|-------------|---------------|-------------------|--------------|
|        |                      | (             | You must restart your computer before the new settir<br>effect. Do you want to restart your computer now? |          |          |             |               | w setting<br>now? | gs will take |
|        |                      |               |                                                                                                    |          | 是(Y)     |             | 否( <u>N</u> ) |                   |              |
|        |                      |               |                                                                                                    |          |          |             |               |                   |              |
| Note ! | The latest restarts. | configuration | n will                                                                                                    | not      | take     | effect      | unless        | the               | system       |

**9.** When system restarts, all the error conditions of the board will be popped up onto the screen if any. Otherwise, everything should be fine.

If error message like "Smartio C104 Series (CAP=0x0180, port 1=COM3): Board is not found" appears, refer to chapter, "Troubleshooting", for solutions.

**Note !** Once the board and the driver are installed and the driver restarts successfully, you can start to develop applications with the *PComm* library (See "Serial Programming Tools" chapter) or the Microsoft Win32 API. You can also execute any ready-made applications, such as *PComm* utility Terminal emulator (See "Serial Programming Tools" chapter) or HyperTerminal to transmit/receive data, as well as Remote Access Service to provide dial-up networking capabilities.

Smartio C104H/HS User's Manual 3-13

## **Configuring Board and Port**

If you already have installed the driver and want to re-configure the Smartio C104 Series board and ports, add more boards or delete boards under Windows 95/98, the following is the procedure for you.

- 1. Click on the Taskbar [Start] button, then select [Programs] menu, then [MOXA Utilities] menu and then [Moxa Smartio/Industio Configuration Panel] icon.
- **2.** The Smartio/Industio configuration panel will be popped up. Please see steps 5-7 in the previous Section "Installing Driver" for more details.

| Board Type  | LIO address | INT vector | IRQ | Bus | Dev | COM Number  |
|-------------|-------------|------------|-----|-----|-----|-------------|
| C104 Series | 180         | 100        | 10  |     |     | COM3 - COM6 |
|             |             |            |     |     |     |             |
|             |             |            |     |     |     |             |
|             |             |            |     |     |     |             |
|             |             |            |     |     |     |             |
|             |             |            |     |     |     |             |
|             |             |            |     |     |     |             |
| Add         |             | Remove     |     |     |     | Property    |

In this configuration panel, you may:

- Click [Property] to enter "Property" dialog box to configure the selected board with the correct "COM Number", "INT Vector", "Interrupt no" and "Base I/O Port Address". Please see steps 5 to 7 in the previous section, "Installing Driver", for more details, except that the "Board Type" field is not supposed to be changed.
- Click [Add] to add one more board that is not yet configured in the system. Please see steps 5 to 7 in the previous section, "Installing Driver", for more details.
- Click [Remove] to remove the board currently selected from the configured board list.
- } Click [OK] to confirm the configuration changes you made.
- } Click [Cancel] to leave the dialog with the configuration unchanged.

## **Updating Driver**

Open [Control Panel] icon, and then [System] icon, and then select [Device Manager] tab. Then select and open the "MOXA Smartio/Industio multiport board" option and then select the "C104 Series". Click on [Properties] button and then select [Driver] tab and then click on [Update Driver] button.

| System Properties                                                                                                    | C104 Series Properties ? 🗙                                                                                                    |
|----------------------------------------------------------------------------------------------------|----------------------------------------------------------------------------------------------------|
| General Device Manager Hardware Profiles Performance                                                                                                    | General Ports Configuration Driver Resources                                                                                                    |
| View devices by type<br>Computer<br>Display adapters<br>Foppy disk controllers<br>Hard disk controllers<br>Keyboard<br>Monitors<br>Movas Martio/Industio multiport board<br>Movas Smatrio/Industio multiport board<br>Movas Smatrio/Industio multiport board<br>Prots (CDM & LPT)<br>System devices | C104 Series<br>Provider: Not available<br>Date: Not available<br>To view details about the driver files loaded for this device, click<br>Driver File Details. To update the driver files for this device, click<br>Update Driver. |
| Properties Refresh Remove Print                                                                                                    | Driver File Details Update Driver                                                                                                    |

## **Removing Driver**

Open [Control Panel] icon, and then [Add/Remove Programs] icon, and then select [Install/Uninstall] tab. Then select and open the "MOXA Smartio/Industio Driver" option and then enter [OK] to remove the driver.

| Ad              | d/Remove Programs Properties 🛛 ? 🗙                                                                                                    |
|-----------------|----------------------------------------------------------------------------------------------------|
| h               | nstall/Uninstall   Windows Setup   Startup Disk                                                                                                    |
|                 | To install a new program from a floppy disk or CD-ROM drive, click Install.                                                                                              |
|                 | Install                                                                                                    |
|                 | Ihe following software can be automatically removed by Windows. To remove a program or to modify its installed components, select it from the list and click Add/Remove. |
|                 | MOXA Smartio/Industic Driver<br>PComm Lite Ver 2.1                                                                                                    |
|                 |                                                                                                    |
|                 | Add/ <u>B</u> emove                                                                                                    |
|                 | OK Cancel Apply                                                                                                    |
| MOXA Smarti     | o/Industio Driver 🛛 🔀                                                                                                    |
| Do you really v | want to remove MOXA Smartio/Industio Driver ?                                                                                                    |
|                 | <u>Y</u> es <u>N</u> o                                                                                                    |
# DOS

MOXA DOS API-232 is a software package that assists users to develop and/or debug programs for serial communications. This section will show you how to install the package, how to setup up the driver, and how to load or unload driver.

For details of the serial programming (API-232 Library) and utilities, please refer to the next chapter, "Serial Programming Tools".

#### **Installing Driver**

Run the installation program, **DOSINST.EXE**, in the DOS/Windows 3.x driver diskette. Specify the target API-232 directory (e.g. **C:\MOXA**) where software driver will be copied. Press **F2** to start the installation.

| INSTALLATION API-222            |
|---------------------------------|
|                                 |
|                                 |
|                                 |
|                                 |
| Target directory C:NMOXA        |
| VI: Help V2: Start installation |
|                                 |
|                                 |
|                                 |
|                                 |

After installation is complete, you will be prompted to proceed running setup program. It is strongly recommended to do so.

| INSTALLATION AR-222                                                                                             |  |
|----------------------------------------------------------------------------------------------------|--|
|                                                                                                    |  |
|                                                                                                    |  |
| Installation complete, 57 files copied.<br>After leaving this program, you have to run<br>C:\MOXA\BIN\SETUP.EXE |  |
| program to setup board & driver initial values.<br>Do you want to run SETUP.EXE now ?(Y/N)                      |  |
|                                                                                                    |  |
|                                                                                                    |  |
|                                                                                                    |  |
|                                                                                                    |  |

#### **Driver Setup**

The following are steps for setting up the Smartio C104 Series driver. Note that it is not intended to illustrate all the convenient functions of the setup programs when configuring the boards. Please refer to the F1 on-line help instructions as running setup program.

1. Run the setup program, **BIN\SETUP.EXE**, in the API-232 directory. Select "Smartio/Industio ISA Family" in the "Driver Selection" dialog box.

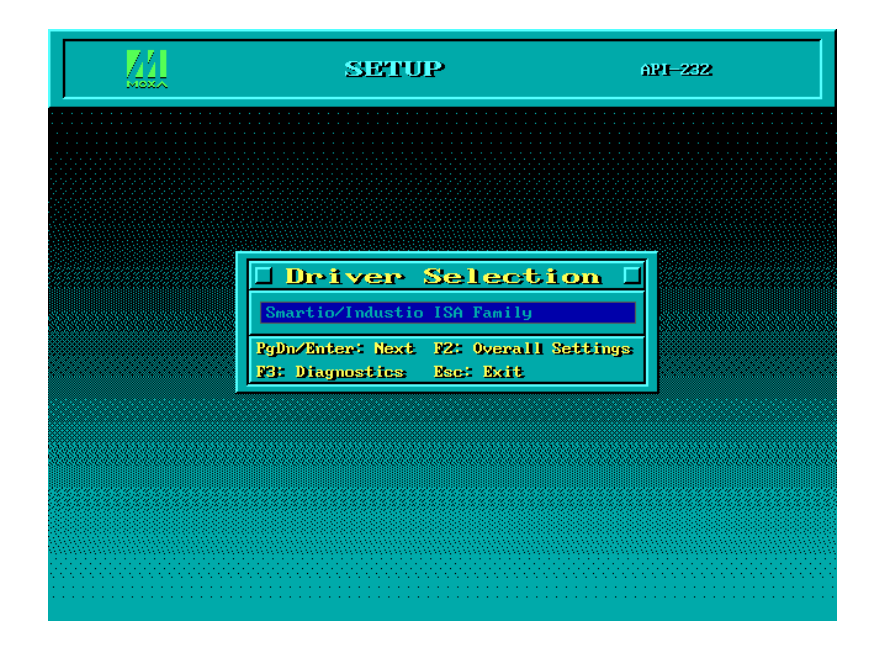

Press Enter to pop up the SETUP dialog box. In the SETUP dialog box, Press F8 to specify the CAP Address and press ENTER and then type Y (YES) to load the configuration of the board to be setup.

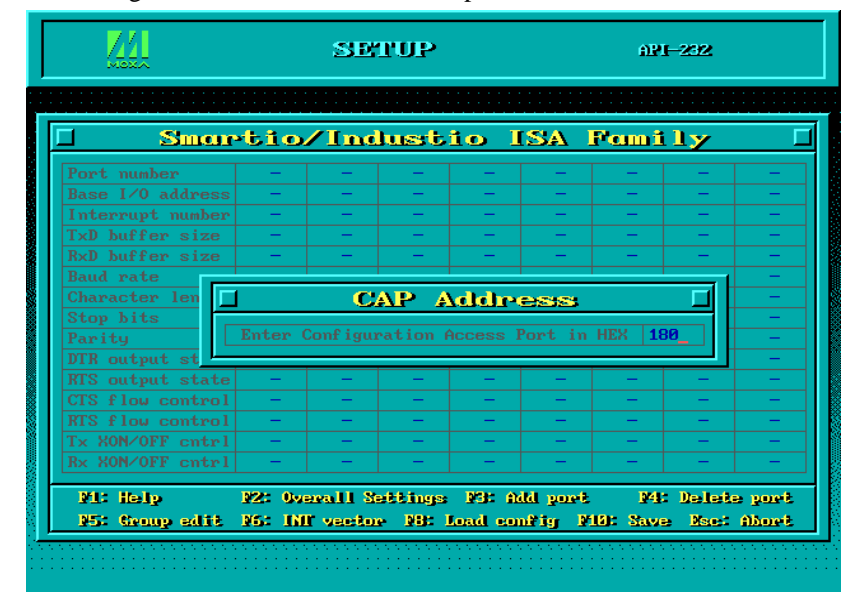

Smartio C104H/HS User's Manual 3-19

| C104 | sei | rial bo | ard : |       |            |
|------|-----|---------|-------|-------|------------|
|      |     | I∕0     | I RQ  | Clock | source     |
| Port | 1   | 0180    | 10    | High  | 14.7456Mhz |
| Port | 2   | 0188    | 10    | High  | 14.7456Mhz |
| Port | з   | 0190    | 10    | High  | 14.7456Mhz |
| Port | 4   | 0198    | 10    | High  | 14.7456Mhz |
| Port | 4   | 0198    | 10    | High  | 14.7456Mh  |

**3.** Now the configuration of the desired Smartio C104 Series board will be shown along with other default settings, such as port number, buffer size, etc.

| Up to now you have completed the setup for Smartio C104 Series      |
|---------------------------------------------------------------------|
| board. You may skip this step and go directly to the next step 5 if |
| you need not change any setting or configure any board.             |

Note !

| l Smar           | *tio   | /Ind      | lust    | io l    |         | Fami     | ly             |        |
|------------------|--------|-----------|---------|---------|---------|----------|----------------|--------|
| Port number      | 01     | 02        | 03      | 04      | -       | -        | -              | -      |
| Base I/O address | 180    | 188       | 190     | 198     | -       | -        | -              | -      |
| Interrupt number | 10     | 10        | 10      | 10      | -       | -        | -              | -      |
| TxD buffer size  | 1K     | 1K        | 1K      | 1K      | -       | -        | -              | -      |
| RxD buffer size  | 1K     | 1K        | 1K      | 1K      | -       | -        | -              | -      |
| Baud rate        | 9600   | 9600      | 9600    | 9600    | -       | -        | -              | -      |
| Character length | 8      | 8         | 8       | 8       | -       | -        | -              | -      |
| Stop bits        | 1      | 1         | 1       | 1       | -       | -        | —              | -      |
| Parity           | None   | None      | None    | None    | -       | -        | -              | -      |
| DTR output state | 0n     | 0n        | 0n      | 0n      | -       | -        | -              | -      |
| RTS output state | 0n     | 0n        | 0n      | 0n      | -       | -        | -              | -      |
| CTS flow control | No     | No        | No      | No      | -       | -        | -              | -      |
| RTS flow control | No     | No        | No      | No      | -       | -        | -              | -      |
| Tx XON/OFF cntrl | No     | No        | No      | No      | -       | -        | -              | -      |
| Rx XON/OFF cntrl | No     | No        | No      | No      | -       | -        | -              | -      |
| MI: Help         | F2: 0v | erall S   | ettings | NGC A   | dd yort | 14       | Deleta         | e port |
| N5: Group edit   | F6: IN | ll' vecto | e 1980  | Load co | nfig P  | 10: Save | e <u>Nac</u> t | Abort  |

You may now enter/modify each port's configuration. These displayed values are the port initial values as driver is loaded.

Legend:<br/>Port number:Some noticeable fields and functions are explained below.<br/>This is actually the port ID of each port. The application<br/>software will refer to the port by its port number (ID).<br/>Duplicated port number is not allowed. That is, each<br/>MOXA serial port is referred to as port number in terms<br/>of serial programming.

You may map the port number range to the one you prefer between 0 and 255 as long as no port number overlapping condition or port number undefined condition occurs. Generally, you should take the convenience of programming into consideration when specifying the port numbers for the board.

- **TxD buf size:** The transmission (output) buffer allocated in the system for each port.
- **RxD buf size:** The receiving (input) buffer allocated in the system for each port.
- **F5: Group Edit:** This is a convenient function that helps you edit the configuration of several ports at one time as a group.

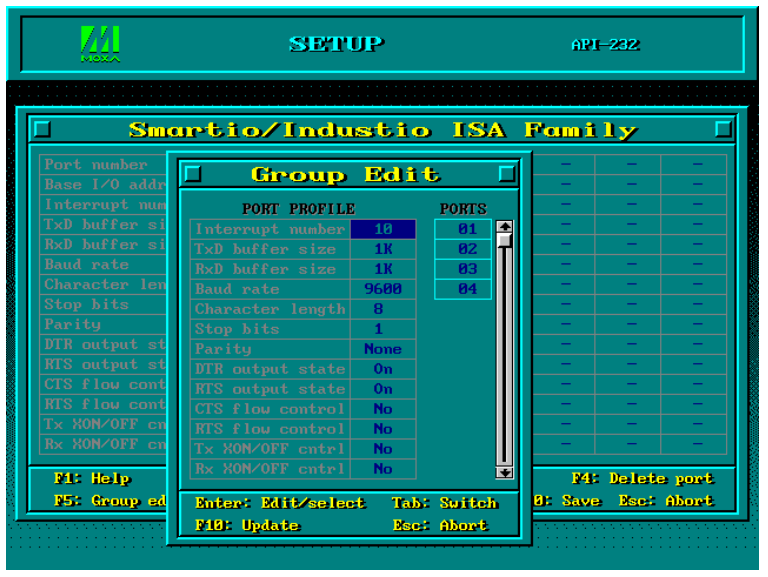

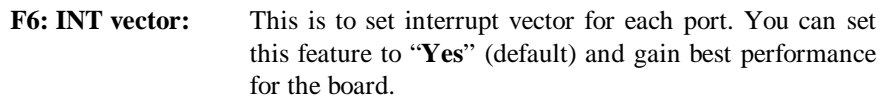

| Smar             | tio | /Ind   | lust    | io l   |         | Fami    | 1 <b>y</b> |      |
|------------------|-----|--------|---------|--------|---------|---------|------------|------|
| Port number      | 01  | 02     | 03      | 04     | -       | -       | -          | -    |
| Base I/O address | 180 | 188    | 190     | 198    | -       | -       | -          | -    |
| Interrupt number | 10  | 10     | 10      | 10     | -       | -       | -          | -    |
| TxD buffer size  | 1K  | 1K     | 1K      | 1K     | -       | -       | -          | -    |
|                  | 1K  | 1K     | 1K      | 1K     | -       | -       | -          | -    |
| Port number      | 01  | 02     | 03      | 04     | -       | _       | _          | _    |
| Using INT vector | Yes | Yes    | Yes     | Yes    | -       | -       | -          | -    |
| INT vector bit   |     | bit1   | bit2    | bit3   | bit4    |         |            | bit7 |
| INT vector addr  | 100 |        |         |        |         |         |            |      |
| Name: Albumb     | 138 | loggle | one/two | interr | upt vec | koe 🛛 🕅 | 10: Save   | 2    |
| Rx XON/OFF cntrl | No  | No     | No      | No     | -       | -       | -          | -    |

- **4.** To setup one more board, please follow the same instructions **2** to **3** described above.
- 5. Press F10 to save the latest configuration and exit the SETUP program.

### **Loading Driver**

Having completed the setup, you can load the driver, "**BIN**\SER-DRV.EXE", at the DOS prompt. The driver will detect the Smartio C104 Series board automatically. If the board(s) is(are) detected, a message similar to below will show:

API-232 Version 3.5 Universal 2/4/8 serial ports Communication Driver Setup driver ... Device driver setup O.K. It means the Smartio C104 Series driver is installed properly. At this point, you are ready to execute application that supports API-232 functions, or start developing applications using API-232 library.

If something went wrong, for instance, the board does not match the configuration or the board is missing, the screen will show a message like:

> API-232 Version 3.5 Universal 2/4/8 serial ports Communication Driver Setup driver ... None serial port found!!

It means the Smartio C104 Series driver is not installed properly. Please refer to chapter, "Troubleshooting", for possible reasons and solutions.

#### **Unloading Driver**

To unload (release) the Smartio C104 Series driver from memory, type "SER-DRV/Q" at the DOS prompt

## Windows 3.x

In this chapter, driver installation, configuration and removing procedure is described. Utility, **TTY**, is explained in chapter, "Serial Programming Tools", which is good for terminal emulation. Related issues such as driver removal, baud rate settings, programming and existing applications are also stated.

### **Installing Driver**

**1.** Run **WININST.EXE** in the DOS/Windows 3.x driver diskette, click **[OK]** in the "Driver Installation" dialog box to install the driver.

| - | Driver Installation                               | - |
|---|---------------------------------------------------|---|
|   | C104/CI-104J/C114HI/CI-134 or other 4 port series |   |
|   | Working Directory  C:\MX  OK Cancel Help          |   |

2. When installation completed the program group "MOXA Standard COMM Driver" and "Board Configuration" dialog boxes appear. If the default settings are what you desired, click [Save] to save the configuration and exit.

| •             | MOXA Standard COMM Driver |  |            |  |  |  |  |
|---------------|---------------------------|--|------------|--|--|--|--|
| Configuration | Driver<br>Removal         |  | README.TXT |  |  |  |  |

| -                            | Boa                                                  | ard Configurat              | tion                                           |                                                                  |
|------------------------------|------------------------------------------------------|-----------------------------|------------------------------------------------|------------------------------------------------------------------|
| Port No.<br>1<br>2<br>3<br>4 | 1/0 Base Address<br>0x180<br>0x188<br>0x190<br>0x198 | IRQ<br>10<br>10<br>10<br>10 | Comm No.<br>COM3<br>COM4<br>COM5<br>COM6       | <u>S</u> ave<br><u>C</u> ancel<br><u>M</u> odify<br><u>H</u> elp |
| Address                      | (HEX): 180                                           | 2                           | NONE<br>COM1<br>COM2<br>COM3<br>COM4<br>COM5 ▼ | <u>BK</u><br><u>A</u> bort                                       |

If you need to modify the settings, click [Modify], type in the desired I/O address in the "Address" field and select the desired IRQ and COM number. Then click [OK] and [Save] to save the new configuration and exit.

| -                   | Boa                                | rd Configurat                      | tion                                             |                        |
|---------------------|------------------------------------|------------------------------------|--------------------------------------------------|------------------------|
| Port No.            | I/O Base Address<br>Ox180<br>Ox188 | IRQ<br>10<br>10                    | Comm No.<br>COM3<br>COM4                         | <u>S</u> ave<br>Cancel |
| 3<br>4              | 0x190<br>0x198                     | 10<br>10                           | COM5<br>COM6                                     | Modify                 |
| Modify —<br>Address | (HEX): 280                         | 5 ★<br>7<br>10<br>11<br>12<br>15 ★ | COM3 +<br>COM4<br>COM5<br>COM6<br>COM7<br>COM8 + | <u>H</u> elp           |

**3.** When configuration completed, you have to quit and restart Windows so that the changes you made will take effect.

| 😑 Boai                                         | rd Setup                                    |
|------------------------------------------------|---------------------------------------------|
| You have to quit and r<br>the changes you made | estart Windows so that<br>will take effect. |
| Restart now                                    | <u>D</u> on't restart now                   |

#### **Configuring Driver**

The configuration program, **Configuration**, in the "MOXA Standard COMM Driver" program group, has the easiest way to configure the 4 ports of Smartio C104 Series. Either from COM1 to COM4, from COM2 to COM5, from COM3 to COM6, from COM4 to COM7, from COM5 to COM8 or from COM6 to COM9, depending on user's need. Normally COM1 is used by mouse and to fully use the 4 MOXA ports, thus COM3 to COM6 is recommended. In this case, the original COM1 and COM2 on PC will be still available.

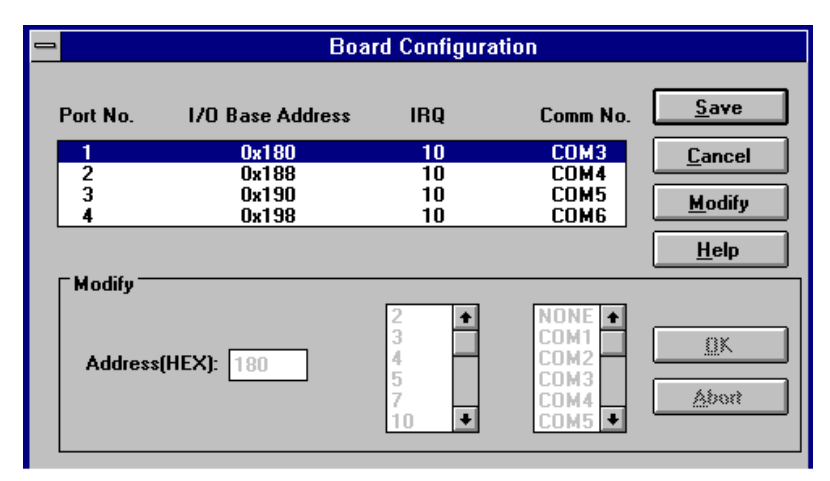

Due to the limitations of Windows 3.x operating system itself, **only up to 9 COM ports** are supported, i.e., COM1 to COM9. Hence, Smartio C104 Series with 4 ports or other 4 port non-intelligent boards, maximum 6 ports is supported if the existing standard COM ports (COM1 and COM2) are included.

#### **Removing Driver**

The program, **Driver Removal**, in the "MOXA Standard COMM Driver" program group is provided to remove the installed driver from the Windows.

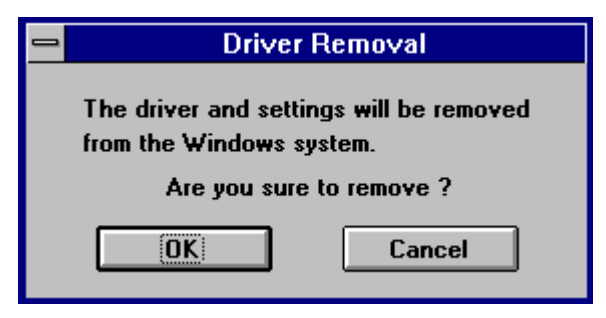

#### **Baud Rate Settings**

For those Smartio C104 Series boards configured as **High Speed Spectrum**, the real working speed is equal to **8 times** of the displayed speed. For example, a port, if set to Normal Speed Spectrum with 38.4 Kbps, will work at 38.4 Kbps for sure; while a port, if set to High Speed Spectrum with shown speed 38.4 Kbps, will actually work at 307.2 Kbps (38.4 Kbps<sub>1</sub> **§**). This is applicable to Moxa-provided utility, such as CONFIG and TTY, existing applications and programming, which are described in later chapter.

3-28 Smartio C104H/HS User's Manual

4

# Serial Programming Tools

Moxa supports easy but powerful serial programming library and communication troubleshooting utilities under Windows NT, Windows 95/98, DOS and Windows 3.x. You will save greatly the developing time, using MOXA Serial Programming Tools.

The following sections will details the installation, the library and the utilities for various platforms.

#### Windows NT and Windows 95/98

**PComm**, the professional serial comm tool for PC, is a software package under **Windows NT and Windows 95/98**, which consists of powerful serial communication library for easy programming in most popular languages, useful utilities such as diagnostic, monitor and terminal emulator, illustrative example programs and comprehensive on-line documents.

The serial communication library is useful for developing a system for data communication, remote access, data acquisition or industrial control in the Windows NT and Windows 95/98 environment, which offers an easier solution compared with the more complex Windows Win32 COMM API.

#### Installation

To install **PComm**, please run \Setup.exe in the diskette. Note that **PComm** diagnostic and monitor utilities are for MOXA boards only. MOXA Windows NT or Windows 95/98 device driver as well as MOXA board are required. The driver are installed separately and detailed in Chapter "Software Installation".

Smartio C104H/HS User's Manual 4-1

#### PComm Programming Library

The serial communication library is to assist users to develop programs for serial communications **for any COM port** complying with Microsoft Win32 API. It can ease the implementation of multi-process and multi-thread serial communication programs and hence greatly reduce the developing time.

For complete library function description and example programs for Visual C++, Visual Basic and Delphi, please see help file and example programs in *PComm* directory for more details.

#### Utilities

The followings are short descriptions of each utility. For details, please see **on-line help** as running utilities.

#### Diagnostic (for MOXA boards only)

A convenient diagnostic program provides internal and external testing, such as IRQ, TxD/RxD, UART, CTS/RTS, DTR/DSR, DTR/DCD testing, etc., for the MOXA boards and ports to verify correct operation of both the software and hardware.

| 🕎 PComm Diagnostic                 |                                                                                                    |
|------------------------------------|----------------------------------------------------------------------------------------------------|
| <u>File D</u> iagnose <u>H</u> elp |                                                                                                    |
| 🖻 🕨 🔜 🗐                            |                                                                                                    |
| To be tested                       | Test Report                                                                                                    |
| C104 Series (CDM3-CI               | C104 Series IRQ=10,I/O=180<br>Communication Parameter=921600,None,8,1<br>Driver Version:5.1<br>OS Version:Windows 4.10(Build:1998) |
|                                    | Internal Loopback le:                                                                                                    |
|                                    | [Tx/Rx] [U&RT]<br>COM3 (P1) OK OK<br>COM4 (P2) OK OK<br>COM5 (P3) OK OK<br>COM6 (P4) OK OK                                         |
|                                    | IRQ Test<br>======<br>IRQ 10 OK                                                                                                    |
| V<br>V                             | (Test Time : 05/12/99 14:44:39)                                                                                                    |
| Ready                              |                                                                                                    |

#### Monitor (for MOXA boards under Windows NT Only)

A useful port status monitoring program allows you to watch the selected MOXA COM ports' data transmitting/receiving throughput and communication line status which are updated and displayed on the screen at every time interval. In addition, you may click on one of the specific displayed port in order to see the current communication parameters and status of that port.

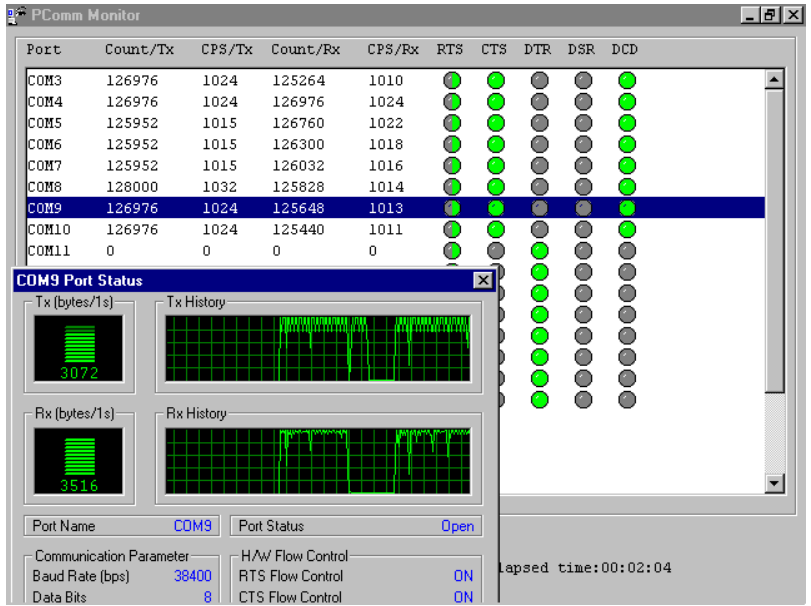

#### **Terminal Emulator**

The Terminal Emulator features multi-windows and supports terminal types of VT100 and ANSI. You can transfer data interactively, send pattern periodically or transfer file using ASCII, XMODEM, YMODEM, ZMODEM and KERMIT protocols.

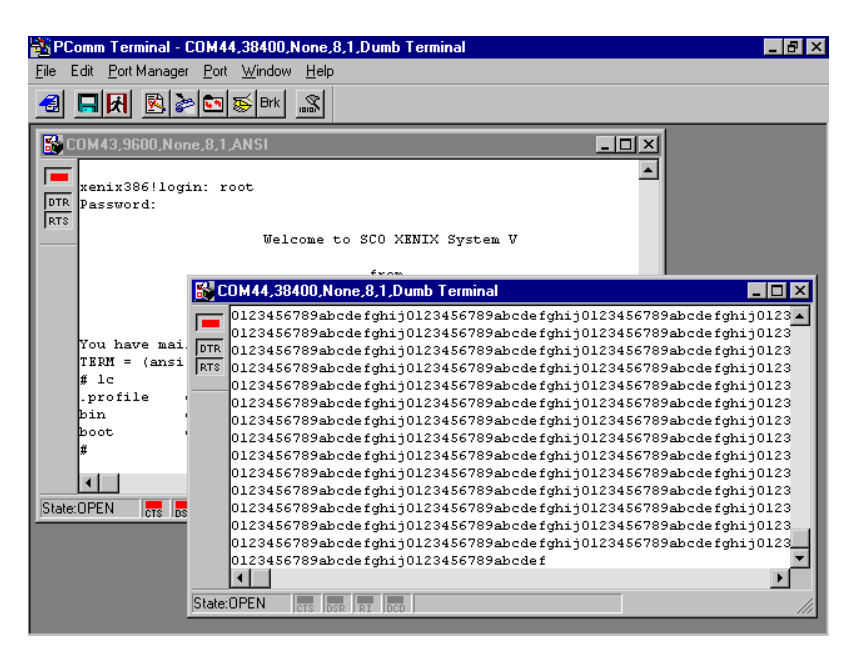

## DOS

#### Installation

API-232 Library is the professional serial programming tool for DOS. It is installed automatically along with the MOXA DOS drivers. The installation is detailed in Chapter "Software Installation".

#### **DOS API-232 Library**

In addition, for DOS C language only, there are also Modem Control and File Transfer library available, supporting Hayes compatible modem control as well as ASCII, KERMIT, XMODEM, YMODEM and ZMODEM file transfer protocol functions.

For complete API-232 function description, please see file **API-232.TXT** in the API-232 directory for more details.

#### Utilities

There are two utilities available for DOS: Data Scope and Diagnose, which are detailed below.

#### Data Scope

The Data Scope, **BIN\SCOPE.EXE**, is a suite of utility programs that can help users with system troubleshooting and serial communication debugging.

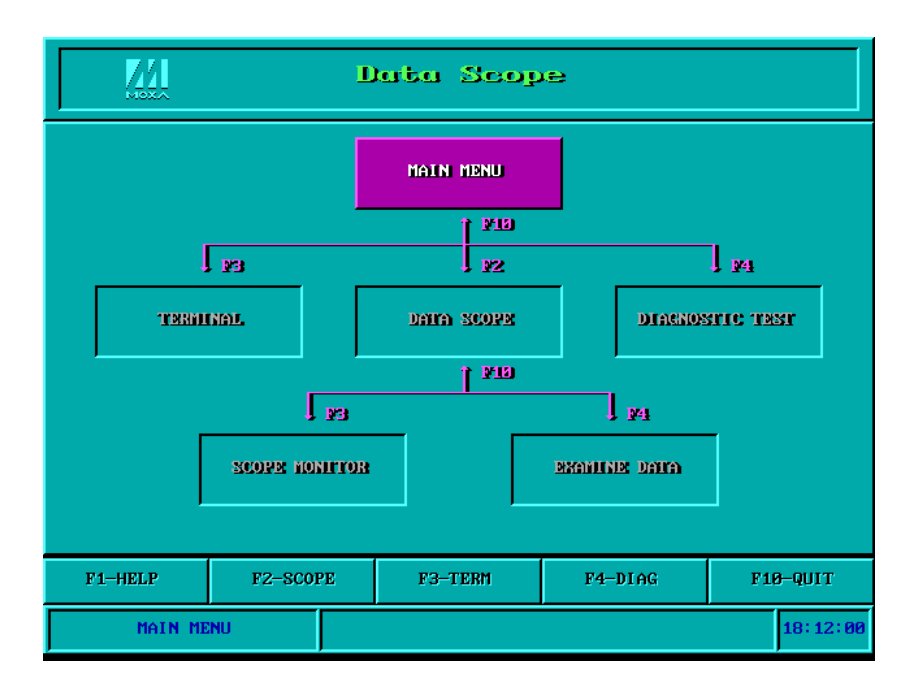

There are three major functions in Data Scope utility:

- **1.** The **Data Scope utility** offers transparent monitoring of serial communication lines and allows data to be streamed to disk storage for later analysis.
- **2.** The **TTY terminal emulation utility** allows user to view the signal status and transfer data interactively or files using ASCII, XMODEM, YMODEM, ZMODEM and KERMIT protocols.
- **3.** The **Diagnostic test utility** provides port connection test with two MOXA ports connected via a properly wired cable.

Please see **on-line help** as running BIN\SCOPE.EXE for more usage and capability information.

#### Diagnose

The Diagnose, **BIN\DIAGNOSE.EXE**, is a utility that can help users to diagnose the hardware condition of each port of the selected board. See on-line help for more details.

Before executing it, please remove the Moxa driver in advance via executing "Mx-drv/Q" if the Moxa driver is running in the background.

| Test Contents                               | 5          |     |
|---------------------------------------------|------------|-----|
| Test target port no.                        | :          | L   |
| Test items                                  |            |     |
| Test loop count ( 0 to skip the test )      | 100        | 100 |
| Test connection port no.                    | —          | —   |
| Current Settings:                           |            |     |
| Port 1 $-$ I/O address=0x180 , IRQ=10, Vect |            |     |
| Port 2 $-$ I/O address=0x188 , IRQ=10, Vect |            |     |
| Port 3 $-$ I/O address=0x190 , IRQ=10, Vect |            |     |
| Port 4 $-$ I/O address=0x198 , IRQ=10, Vect |            |     |
| M: Help 13: Start Diagnose                  | Nacit Dait |     |

## Windows 3.x

#### Windows COMM API Library (Win16)

MOXA Windows-compatible COMM Driver supports **Microsoft Windows COMM API** such as OpenComm(), ReadComm(), WriteComm(), etc. It supports any language conforming to the Windows COMM API like Microsoft C, Borland C, Visual C, Visual Basic, Delphi, etc. Sample programs for only Microsoft C, Borland C and Visual Basic are supported. For other languages' sample programs, please refer to the language-provided communication example programs.

#### Utility

The utility, **TTY**, in the "MOXA Standard COMM Driver" program group is intended to help users monitor and debug RS-232 communications under Windows 3.x which can manipulate ports from COM1 to COM9. It is just a simplest example program which can send and receive data after each port opened with selected communication parameters. Multiple windows for ports simultaneously are available for a demonstration of multitasking feature of Windows 3.x. The Windows-provided application, **Terminal**, can only make use of COM1 to COM4 which is obviously a restriction.

|                 |                                | MX C           | omm Driv     | /er TTY - COM5:9600,n,8,1 |
|-----------------|--------------------------------|----------------|--------------|---------------------------|
| <u>S</u> etting | <u>C</u> onnect                | <u>W</u> indow | <u>H</u> elp |                           |
| -               |                                |                | CC           | M5:9600,n,8,1             |
| 1234567         | 123456789012345678901234567890 |                |              |                           |
|                 |                                |                |              |                           |
|                 |                                |                |              |                           |
|                 |                                |                |              |                           |
|                 |                                |                |              |                           |
| •               |                                |                |              |                           |
| -               |                                |                | CC           | M3:9600,n,8,1             |
| 1234567         | 89012345                       | 678901234      | 1567890      |                           |
|                 |                                |                |              |                           |
|                 |                                |                |              |                           |
|                 |                                |                |              |                           |
|                 |                                |                |              |                           |
| •               |                                |                |              |                           |

#### **Existing Applications**

Many Windows software packages, such as pcANYWHERE, LabView, FIX, WinFax Pro, Fax Server, PROCOMM PLUS, LapLink, etc. can access the Smartio C104 COM ports directly since these applications follow the Microsoft Windows COMM API.

4-10 Smartio C104H/HS User's Manual

# 5

# Connection Cable and Cable Wiring

In serial data communications, the term **DTE** is for Data Terminal Equipment like PC COM1/2, serial printer and terminal. The term **DCE** is for Data Communication Equipment like modem.

## **RS-232 Cable Wiring**

The followings are pin assignments for various connection options:

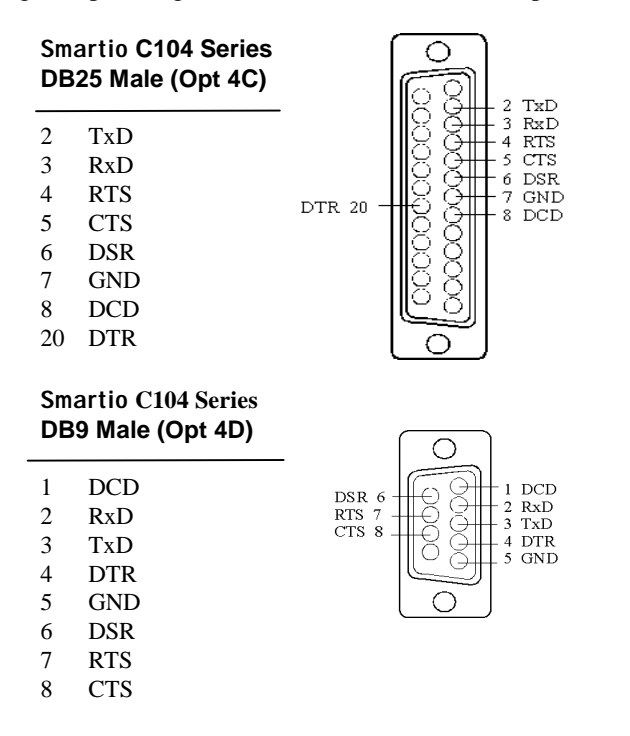

Smartio C104H/HS User's Manual 5-1

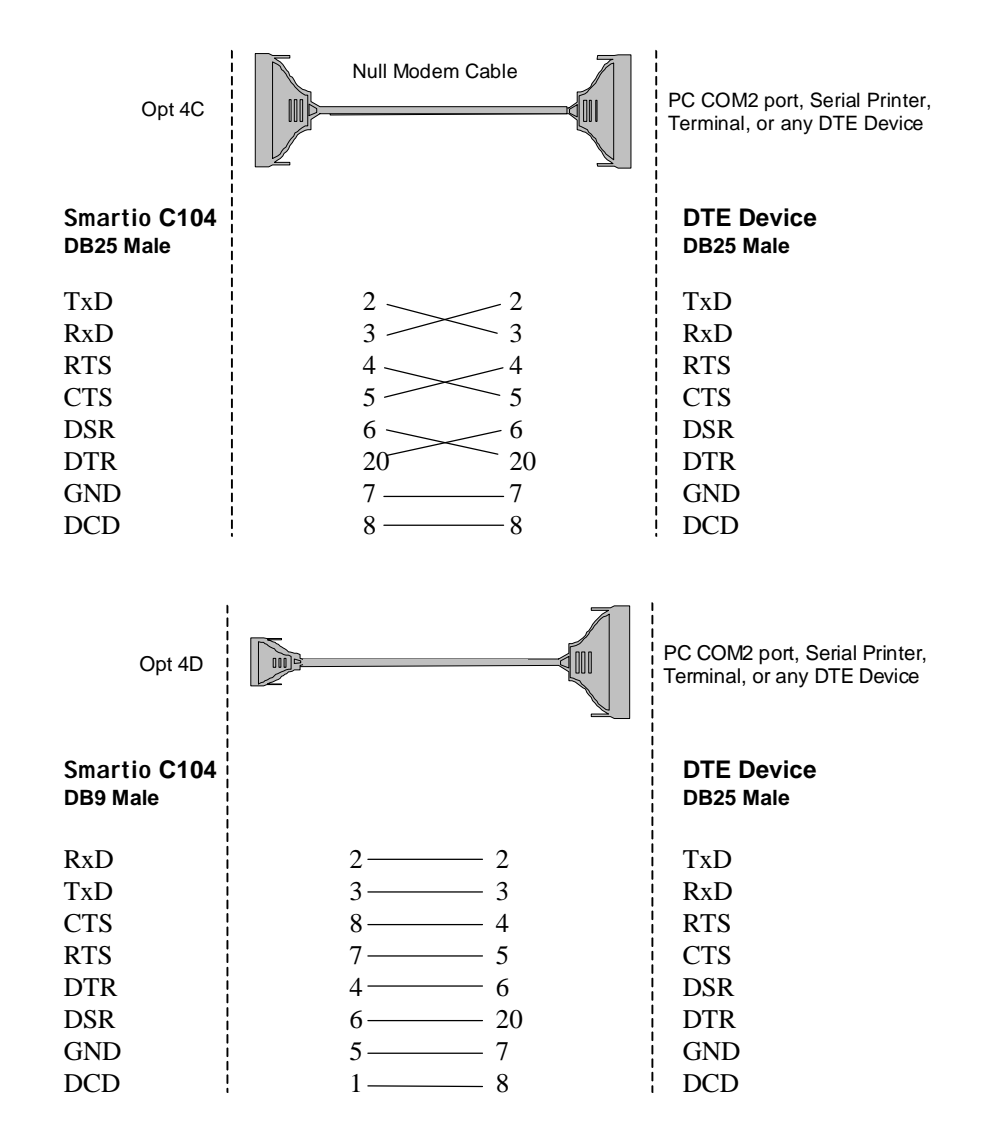

Type 1: To connect Smartio C104 Series to a DTE device.

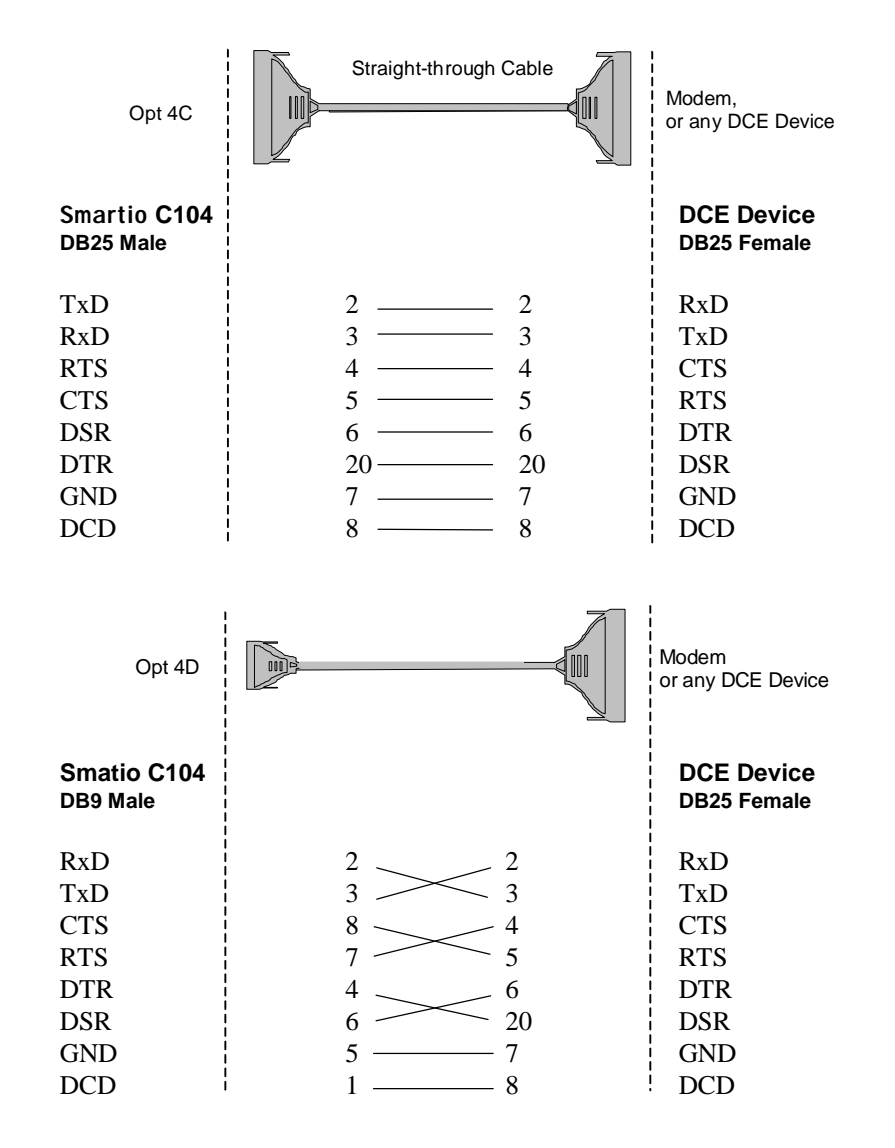

Type 2: To connect Smartio C104 Series to a DCE device.

Smartio C104H/HS User's Manual 5-3

#### Type 3: To connect Smartio C104 Series to a DTE with 3-pin wiring.

If the "Hardware flow control" feature is set to "ON", you must loop back (or short) the RTS with CTS and DSR with DTR, DCD on MOXA site, indicated in dash-lines of the following diagrams. If the "Hardware flow control" feature is set to "OFF", you could just leave RTS, CTS, DSR, DTR, DCD open, ignoring the connection indicated in dash-lines.

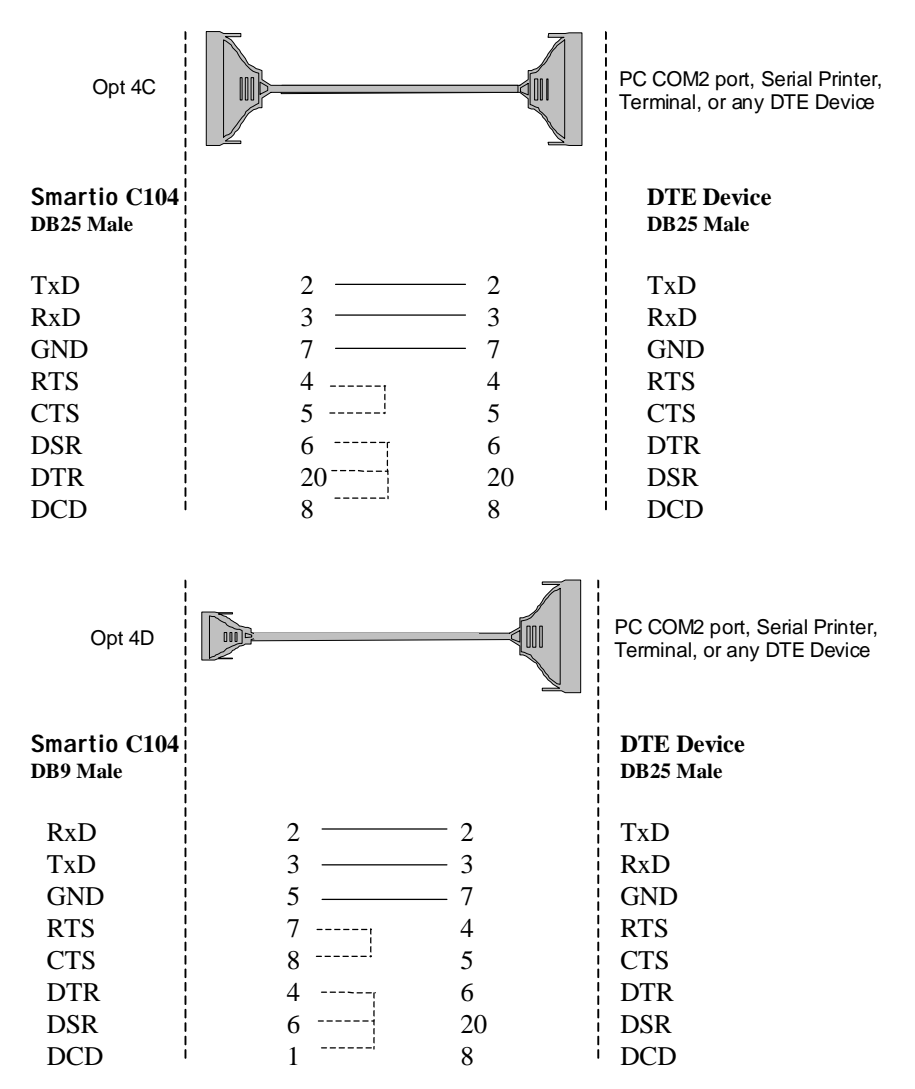

#### 5-4 Smartio C104H/HS User's Manual

# 6

# Troubleshooting

Common Smartio C104 Series problems and possible solutions are listed below. If you still have problems, contact your dealer or Moxa for help. Or use the "**Problem Report Form**" at the end of this manual to report problems to your dealer at once for faster technical support.

## **General Troubleshooting**

1. The MOXA driver, while installing the driver, cannot detect the MOXA board.

#### Hardware causes and solutions:

- a. The board is not installed or missing (absent). Please install it.
- b. The board is not properly plugged in the system. If that is the case, re-install the board and make sure that it fits well in a 16-bit slot this time. Sometimes the slot for plugging the board is bad. In this case, try other slots until you find a good one.
- 2. The MOXA board and driver are activated but cannot transfer (transmit/receive) data.

#### Hardware Causes and Solutions:

- a. Check for wrong cable wiring. Refer to the "Connection Cable and Cable Wiring" chapter for precise pin outs of the connector type you are using.
- b. The cable or the board is defective. You may use other ports, cables or boards to verify. In addition, the *PComm* "Diagnostic" utility for Windows NT and Windows 95/98 is good for testing MOXA boards and port conditions. If Diagnostic reports error, replace the faulty components.

#### Software Causes and Solutions:

- a. Smartio C104 Series checks the line status (CTS) before it sends data out if the RTS/CTS flow control feature is set to "Enable" in the configuration or application program. Please refer to the "Connection Cable and Cable Wiring" chapter for proper wiring. Check the line status of the suspected port using the diagnostic LED indicators on the mini tester.
- b. Perhaps the application controlling the board is not correctly written according to the corresponding API of the operating system. To verify, please run an existing and known good application or the provided utilities by Moxa. For example, under Windows NT and Windows 95/98, *Pcomm* "Terminal emulator" or "HyperTerminal" utilities are good for testing the COM ports.

# 3. Why the DOS utility IQ-IRQ can not access Smartio C104 Series to configure?

There are several reasons that may lead to this trouble:

- a. The user forgets or does not know the Configuration Access Port (CAP) of the board. See next problem 4 for how to solve this problem.
- b. The CAP of the board conflicts with other add-on boards' I/O address. Please change other add-on boards' I/O address to avoid the conflict.
- c. The Smartio C104 Series board is not plugged in a right or good slot. Please plug the board in a good 16-bit ISA slot.
- d. The Smartio C104 Series board may malfunction. Please return for repair.

If any existing board has the same I/O address as 0x180, the **default** CAP address, or the 1st port's I/O address, you must try to avoid the conflict by doing either one the following.

- a. Install a jumper (short) at position JP1 on the upper-left corner of the board. This will force the CAP address to 0xA700.
- b. Change or disable the existing board's I/O address.

# 4. What to do if user forgets or does not know the Configuration Access Port (CAP) address of Smartio C104 Series?

The Smartio C104 Series multiport boards are designed without jumper or switch, so the configuration is completed only by DOS utility Io-irq.exe.

#### 6-2 Smartio C104H/HS User's Manual

To configure the board, you need to know the board's Configuration Access Port (CAP) address. Because the CAP address is the only channel, via which the Ioirq.exe can access to the board.

The following procedure instructs user to recover once the CAP is unknown.

| Step 1. | Power off the PC.                                                                                                   |                         |
|---------|----------------------------------------------------------------------------------------------------|-------------------------|
| Step 2. | Install jumper onto the JP1 of the board.                                                                           | Install <b>F</b> jumper |
| Step 3. | Power on the PC.<br>Now the CAP address of the board will<br>be 0xA700.                                             |                         |
| Step 4. | Execute Io-irq under DOS environment.<br>A:> <b>Io-irq</b>                                                          |                         |
| Step 5. | Enter CAP address 0xA700 to access the board.<br>Enter the "Configuration Access Port" in HEX: A700                 |                         |
| Step 6. | The previous hardware configuration will be shown.<br>Modify them if necessary. Remember the CAP address this time. |                         |
| Step 7. | Exit the IO-IRQ.                                                                                                    |                         |

| Step 8.  | Power off the PC.                  |                 |
|----------|------------------------------------|-----------------|
| Step 9.  | Remove the jumper on position JP1. | Remove V Jumper |
| Step 10. | Power on the PC.                   |                 |

## Windows NT

This section is specific for troubleshooting under Windows NT. For general problems and solutions, please see the previous section, "General Troubleshooting".

1. After the system reboots, the error message "Another driver in the system, which did not report its resources, has already claimed the interrupt used by xxx." appears in the Event Log.

This indicates that the MOXA board is found, but the IRQ is conflicting with another adapter. Please make sure there is no conflict with other adapter's IRQ. Check the BIOS IRQ settings first. Make sure that an IRQ is available.

2. After the system reboots, the error message "Cannot find any configured MOXA Smartio/Industio Series board!" appears in the Event Log.

#### 6-4 Smartio C104H/HS User's Manual

- a. Some partial decoded network board may interfere with our board. Please avoid from using 0x300 as I/O address for those network boards.
- b. Check hardware configuration of Smartio C104 Series board by IO-IRQ.EXE. Then make sure the hardware configuration, including I/O addresses for each port, Interrupt Vector, IRQ, is identical to that of the driver.
- c. The I/O addresses may conflict with other devices, please change another set of I/O address such as I/O:0x280, Interrupt Vector:0x2C0.
- d. The board(s) is not plugged properly. Please make sure the board is seated firmly in the expansion slot.
- e. The slot for plugging the board is defective.
  - In this case, please try other slots until you find a good one.
- f. The board might be defective.

#### 3. The COM number of the Smartio C104 Series conflicts with others.

The COM numbers of different boards happen to be the same. Try to change the COM number mappings.

#### 4. Windows NT system panic (blue screen).

The possible reason is an IRQ or memory conflict with other ISA Bus adapters, like LAN and SCSI boards, or the system BIOS. Please refer to the corresponding problem in the previous section, "General Troubleshooting", for solutions.

#### Windows 95/98

This section is specific for troubleshooting under Windows 95/98. For general problems and solutions, please see the previous section, "General Troubleshooting".

- 1. The system fails to find the Smartio C104 Series board! After system reboots, error message "Smartio C104 Series (CAP=0x0180, port 1=COM3): Board is not found" appears.
  - a. Some partial decoded network board may interfere with our board. Please avoid from using 0x300 as I/O address for those network boards.

- b. Check hardware configuration of Smartio C104 Series board by IO-IRQ.EXE. Then make sure the hardware configuration, including I/O addresses for each port, Interrupt Vector, IRQ, is identical to that of the driver.
- c. The I/O addresses may conflict with other devices, please change another set of I/O address such as I/O:0x280, Interrupt Vector:0x2C0.
- d. The board(s) is not plugged properly. Please make sure the board is seated firmly in the expansion slot.
- e. The slot for plugging the board is defective.
- In this case, please try other slots until you find a good one.
- f. The board might be defective.

# DOS

This section is specific for troubleshooting under DOS. For general problems and solutions, please see the previous section, "General Troubleshooting".

# 1. After executing SER-DRV.EXE, error message "None serial port found!" appears.

- a. Make sure you're using the right driver.
- b. Check if the board is properly plugged into ISA/EISA bus slot.
- c. Check if the I/O address and IRQ settings in SETUP program are same as the settings on board.

# Appendix **Technical Reference**

# **Specifications**

- Bus interface: ISA (EISA compatible)
- Number of ports: ‰

‰

‰

‰

‰

‰

‰

‰

‰

‰

- I/O address:  $0x0000 \sim 0xFFFF$ IRQ:
  - 2, 3, 4, 5, 7, 10, 11, 12, 15
- Data bits:
- ‰ Stop bits: Parity:
  - 1, 1.5, 2 none, even, odd, space, mark

5, 6, 7, 8

UART: 4<sub>i</sub> **N**550C or compatible

4

- Speed (bps): 50 ~ 921.6K ‰
  - Connectors: 4<sub>i</sub> **D**B25 (Opt 4C)or DB9 male (Opt 4D)
  - RS-232j TxD, RxD, RTS, CTS, DTR, DSR, DCD, GND Data signals:
  - Surge protection: max. 2000V (C104HS)
- 0~55 ¢J ‰ Operating temp:
- Power requirement: 90mA max. (+5V), 55mA max. (+12V), 75mA max. (-12V) ‰
- Dimensions: 157mm; **\$3**mm ‰
- Operating Systems: See the driver support list below. ‰

Smartio C104H/HS User's Manual A-1

#### Smartio C104 Series

| Windows NT          | D |
|---------------------|---|
| Windows 95/98       | D |
| DOS                 | D |
| Windows 3.x         | D |
| Linux               | R |
| SCO UNIX/OpenServer | С |
| SCO XENIX           | С |
| QNX                 | С |
| FreeBSD             | С |
| OS/2                | С |

D: Driver supported by Moxa and shipped with product

C: Driver supported by OS

R: Available by request

Note: Download the newest drivers from the MOXA FTP service

# UART 16C550C

The UART chip, **16C550C**, is an intelligent asynchronous controller capable of supporting one full duplex channel that simultaneously transfers data at **921.6 Kbps**. To increase the overall data throughput, special features such as on-chip FIFO and on-chip hardware flow control are used to reduce the number of interrupts to the onboard CPU and to prevent any loss of valuable data.

# PC I/O Port Address Map

The following is the list of the I/O port addresses commonly used, which is good for preventing I/O address conflict when configuring Smartio C104 Series.

| IO/ Address | Device                         |
|-------------|--------------------------------|
| 000-01F     | DMA controller 1               |
| 020-03F     | interrupt controller           |
| 040-05F     | Timer                          |
| 060-06F     | Keyboard                       |
| 070-07F     | Real-time clock                |
| 080-09F     | DMA page register              |
| 0A0-0BF     | Interrupt controller 2         |
| 0C0-0DF     | DMA controller                 |
| 0F0-0FF     | Math coprocessor               |
| 100-1EF     | not usable                     |
| 1F0-1F8     | Fixed disk                     |
| 200-207     | Game I/O                       |
| 278-27F     | Parallel printer port 2 (LP2:) |
| 2F8-2FF     | Serial Port 2 ( COM2: )        |
| 300-31F     | Prototype card                 |
| 360-36F     | Reserved                       |
| 378-37F     | Parallel printer port 1 (LP1:) |
| 3B0-3BF     | Monochrome display             |
| 3C0-3CF     | Reserved                       |
| 3D0-3DF     | Color graphics display         |
| 3F0-3F7     | Diskette controller            |
| 3F8-3FF     | Serial port 1 (COM 1:)         |

# **DB37 Connector Pinouts**

Pin no. Pin no. Signal Signal 1 20 RI3 2 DCD3 21 DTR3 DSR3 3 GND 22 23 24 25 4 CTS3 RTS3 RxD3 TxD3 5 DCD4 6 RI4 26 27 28 7 DTR4 GND 8 DSR4 CTS4 9 RTS4 RxD4 10 TxD4 29 RI2 30 11 DCD2 DTR2 31 12 GND DSR2 13 CTS2 32 RTS2 33 14 RxD2 TxD2 15 RI1 34 DCD1 35 16 DTR1 GND 17 DSR1 36 CTS1 18 RTS1 37 RxD1 19 TxD1

The following lists the pin assignments of the DB37 connector on the bracket.

Note: make shield grounded to connector.
## Problem Report Form **Smartio** C104 Series

| Customer name: |       |  |  |  |
|----------------|-------|--|--|--|
| Company:       |       |  |  |  |
| Tel:           | Fax:  |  |  |  |
| Email:         | Date: |  |  |  |

- 1. Moxa Product: Smartio C104 Series Model : , C104H , C104HS Serial Number: \_\_\_\_\_
- 2. Moxa Driver Version: \_\_\_\_
- 3. Moxa hardware settings:
  - 3.1 Please check the hardware configuration by IO-IRQ.EXE from DOS or Windows 95/98 DOS Prompt.

| PORT | 1 | 2 | 3 | 4 |
|------|---|---|---|---|
| I/O  |   |   |   |   |
| IRQ  |   |   |   |   |

| Interrupt Vector:       |                     |   |                |   |        |
|-------------------------|---------------------|---|----------------|---|--------|
| Speed:                  | (High/Normal)       | ) |                |   |        |
| 3.2 Jumper JP1 on the b | oard:, open , short |   |                |   |        |
| 4. Operating System: ,  | Windows 95          | , | Windows 98     |   |        |
|                         | Windows NT 3.51     | , | Windows NT 4.0 |   |        |
| ,                       | DOS                 | , | Windows 3.x    | , | Others |
| 5. PC Host: Make        | Model               |   |                |   |        |

- 6. CPU: Speed \_\_\_\_\_MHz Make \_\_\_\_\_ Model \_\_\_\_\_
- 7. BIOS: Make \_\_\_\_\_ Version \_\_\_\_\_

8. **Problem Description**: Please describes the problem as clearly as possible, including the error message you see. We may have to follow your description to reproduce the problem.

- , Board not found. , Board found, but can't transfer data.
- , Can transfer data, but lose data. , Can transfer data, but with garbled data.
- , Others. Detailed error message description is recommended:

## **Return Procedure**

For product repair, exchange or refund, you must:

- ‰ Provide evidence of original purchase.
- % Fill out the Problem Report Form (PRF) as detailed as possible for shorter product repair time.
- ‰ Obtain a Return Merchandise Authorization (RMA) number from the sales representative or dealer.
- ‰ Carefully pack the product in anti-static package, and send it, pre-paid, to the dealer. The RMA number should show on the outside of the package, and include a description of the problem along with the return address and telephone number of a technical contact.